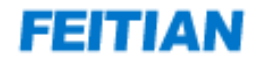

# ServSec HSM User Manual

V1.0

FEITIAN Technologies Co., Ltd www.cloudentify.com

# Contents

| 1 | Introduction                               | 1  |
|---|--------------------------------------------|----|
|   | Module Overview                            | 1  |
|   | Service Functions                          | 1  |
|   | Block Diagram                              |    |
|   |                                            | 2  |
| 2 | Module Installation                        | 3  |
|   | Module Operating Connections               | 3  |
|   | Module Start Up                            | 3  |
| 3 | HSM Touch Screen Functions                 | 4  |
|   | 3.1 Module Initialization                  | 4  |
|   | 3.1.1 Initialization Process               | 4  |
|   | 3.1.1.2 Operation Procedure                | 4  |
|   | 3.1.2 Re-Initialization                    | 10 |
|   | 3.1.2.2 Operation Procedure                |    |
|   | 3.2 Authentication to Boot                 |    |
|   | 3.3 Remake Authentication card             |    |
|   | 3.4 Authentication Card PIN Modification   | 19 |
|   | 3.5 Start/Stop Service                     | 20 |
|   | 3.6 Setting up                             | 23 |
|   | 3.7 Device Info                            |    |
| 4 | HSM management                             | 28 |
|   | 4.1 Installation Management tool           | 28 |
|   | 4.2 Management tool connection             |    |
|   | 4.3 Logon/logout                           |    |
|   | 4.4 Manager Roles and Access Rights        |    |
|   | 4.4.1 System Manager                       | 34 |
|   | 4.4.1.1 Operator management                | 34 |
|   | 4.4.1.2 White list management              |    |
|   | 4.4.1.3 View device information            | 42 |
|   | 4.4.2 Safe Manager                         | 43 |
|   | 4.4.2.1 Symmetric key management           | 44 |
|   | 4.4.2.2 Asymmetric key management          | 50 |
|   | 4.4.2.3 View device information            | 55 |
|   | 4.4.3 Audit Manager                        | 56 |
|   | 4.4.3.1 Logs                               | 57 |
|   | 4.4.3.2 Operator log                       |    |
|   | 4.4.3.3 Configuring Running Log Parameters | 61 |
|   | 4.4.3.4 Check the running log              |    |
|   | 4.4.3.5 Uneck device network configuration |    |
|   | 4.4.3.6 VIEW Device Information            | 64 |
| 5 | Application System Connection              | 66 |
|   | 5.1 API Model                              | 66 |
|   |                                            |    |
|   | 5.2 Integration Process                    |    |

# **1** Introduction

### **Module Overview**

HSM is a high-performance crypto service module. It provides crypto services and management through an Ethernet port, and supports touch screen operations and card readers for smart card-based ID verification and authorization.

# **Service Functions**

HSM mainly supports the following crypto services:

1) encrypted storage and transmissions for sensitive data

2) message integrity verification

3) asymmetric/symmetric algorithms

4) security management functions such as key generation, distribution, transportation, storage, and key management

5) smart card with secure functionalities adopted as operation management access control media for authentication

6) providing multi secure services such as asymmetric signature/verification, hash digest generation, symmetric data encryption/decryption.

# **Block Diagram**

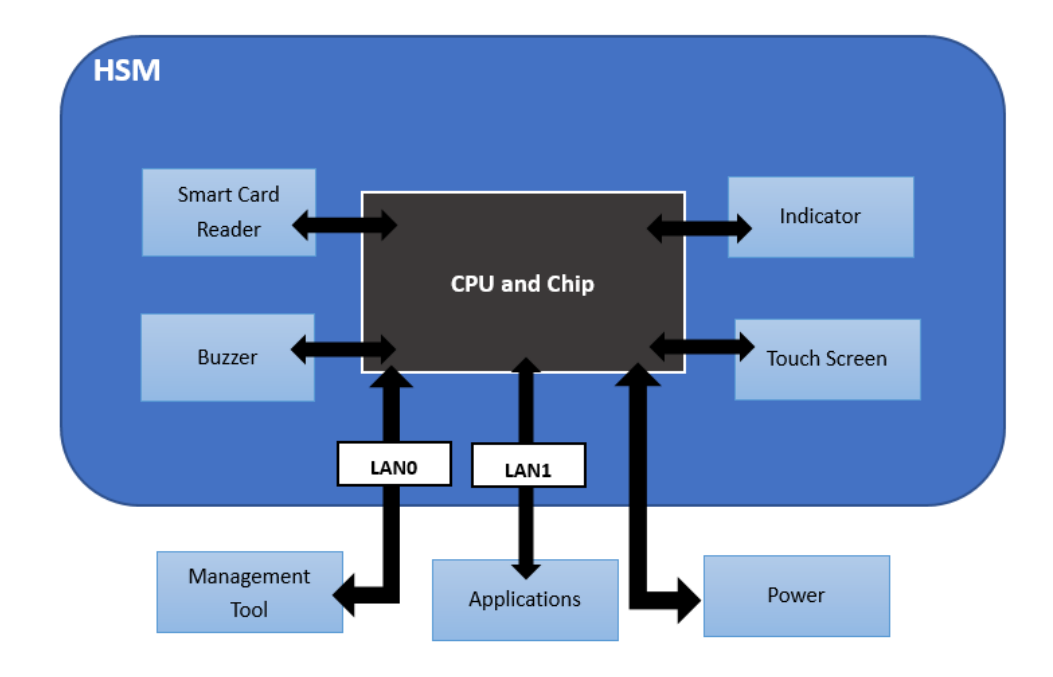

# 2 Module Installation

## **Module Operating Connections**

HSM is installed inside the local network as a crypto server, where LAN1 is HSM service port and the local host/application server is connected to HSM via local network to use the services provided by HSM. LANO is the HSM configuration port. The management client is connected to HSM via this port to implement configuration management on HSM.

### Module Start Up

After powering on, HSM will start. The switch button is located on the front of the HSM case. When the button is pushed, the red LED (power indicator) will light up. HSM will start its self-test. If the self-test fails, the touch screen will show the reason for the failure and a yellow LED (error indicator) will light up along with an alarm sound; if self test succeeds, the touch screen will show the initialization page and the blue LED (waiting for initialization status indicator) will light up.

Click initialization and follow the instructions to implement initialization for Device Manager (Dev-Manager), System Manager (Sys-Manager), Safe Manager (Safe-Manager), and AuditManager (Audit-Manager). Once initialization is complete, the module will enter start service selection program. Before starting services, a System Manager card authentication will be required. After service starts, the green LED (working status indicator) will light up and the device will enter normal working status.

Note: Once HSM has started successfully, the red LED (power indicator) will remain lit.

# **3 HSM Touch Screen Functions**

# 3.1 Module Initialization

Module initialization operation is performed using the touch screen. Module initialization mainly contains operations for Device Manager authentication card generation, component key generation, component key protection password configuration, System ManagerManager/Safe Manager/Audit Manager authentication card generation, etc. Once initialization is successesful, the module will enter Device Manager authentication start up page. Module initialization is divided into original initialization and re-initialization. Once the self test is passed, the module will detect if initialization is done automatically. If yes, the module will enter page [Auth2Boot] & [InitAgain]; if no, the module will enter page [Init].

Note:1. Before initialization, we highly recommend marking the authentication card to be initialized; which are divided into Device Manager A1 card, Device Manager A2 card, Device Manager A3 card, System Manager B card, Safe Manager C card and Audit Manager D card, so the operator can avoid confusion on different cards in initializing authentication cards.

2. When inserting an authentication card, keep the card chip facing down.

#### 3.1.1 Initialization Process

#### 3.1.1.2 Operation Procedure

Device first switches on. After passing the self-test, the touch screen will display the Time Setting screen by default.

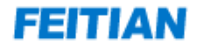

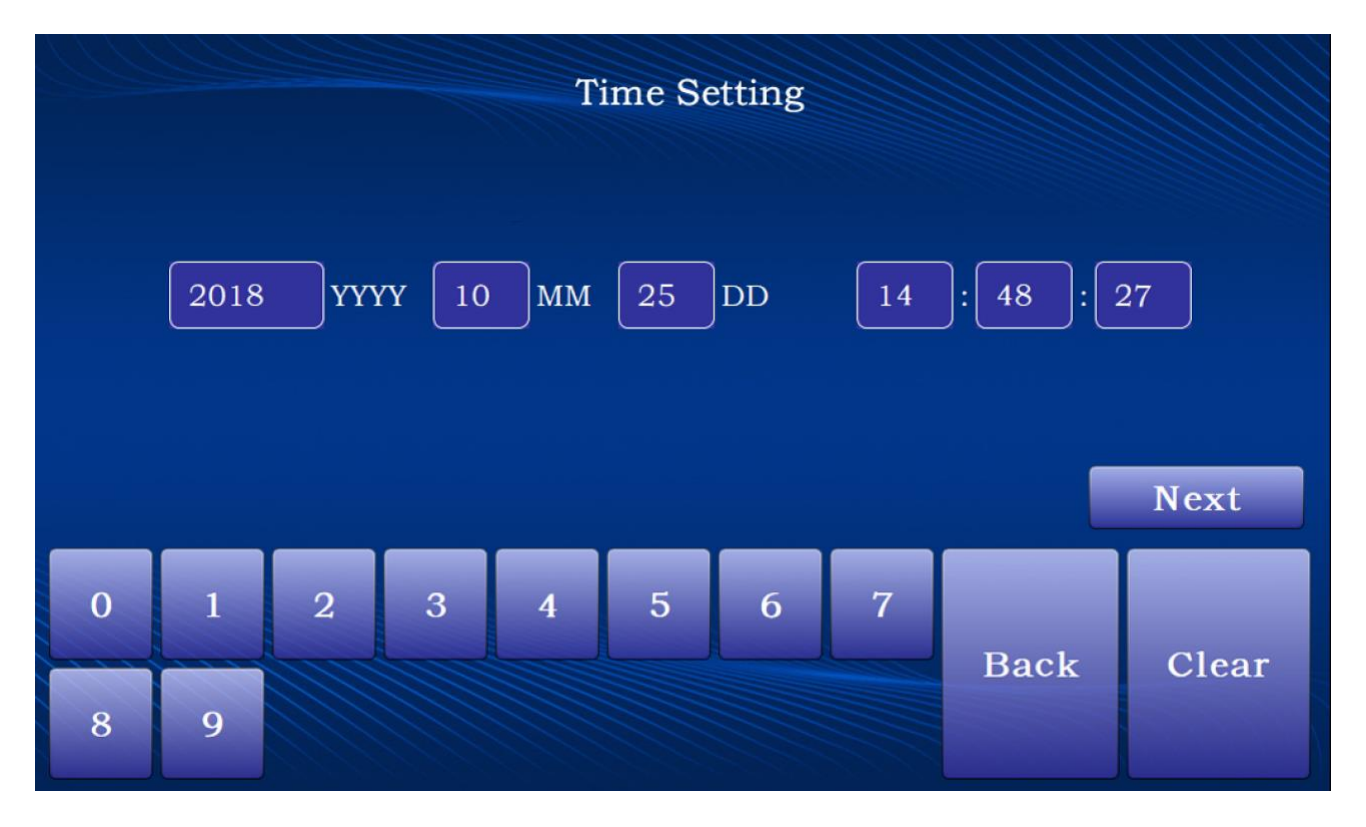

After setting time, click [Next] to continue the initialization process.

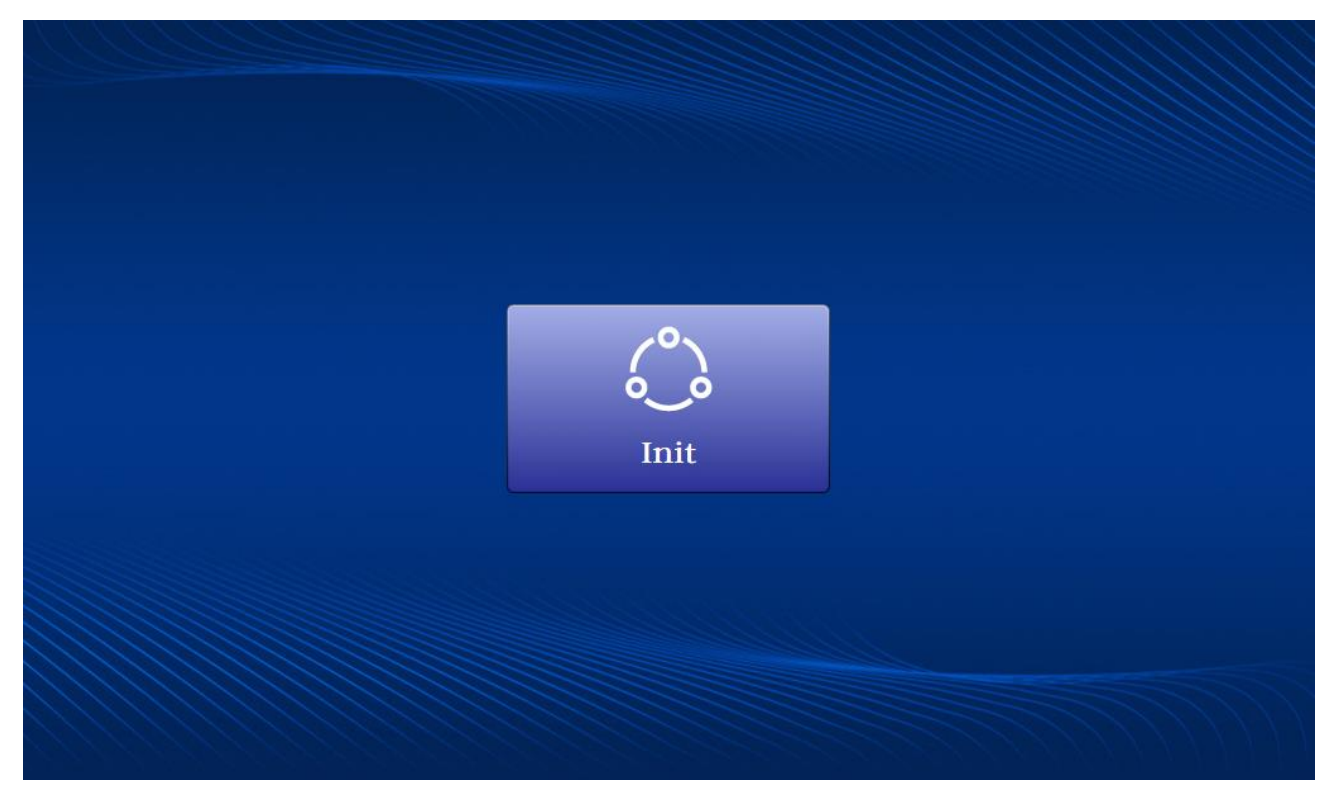

Initialize device manager

Click **(**Init**)** and start the manager initialization according to touch screen instructions. Insert the Device Manager authentication card and set the 8-digit authentication card password.

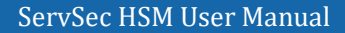

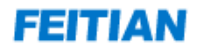

| Init Dev-Manager(A1) - Set Card-PIN |                                                                             |   |   |   |   |   |   |      |       |
|-------------------------------------|-----------------------------------------------------------------------------|---|---|---|---|---|---|------|-------|
|                                     | Card-PIN 00                                                                 |   |   |   |   |   |   |      |       |
| Confi                               | Confirm Card-PIN 00                                                         |   |   |   |   |   |   |      |       |
| 📥 Ple                               | Please insert a new card(A1), and set PIN(8 chars must contain No. & char). |   |   |   |   |   |   |      |       |
|                                     | Next                                                                        |   |   |   |   |   |   |      |       |
| 0                                   | 1                                                                           | 2 | 3 | 4 | 5 | 6 | 7 | Back | Clear |
| 8                                   | 9                                                                           | A | В | С | D | E | F | Dack | Cicar |

Click 【Next】, then set the 32 digit MK component and 8 digit component protection password.

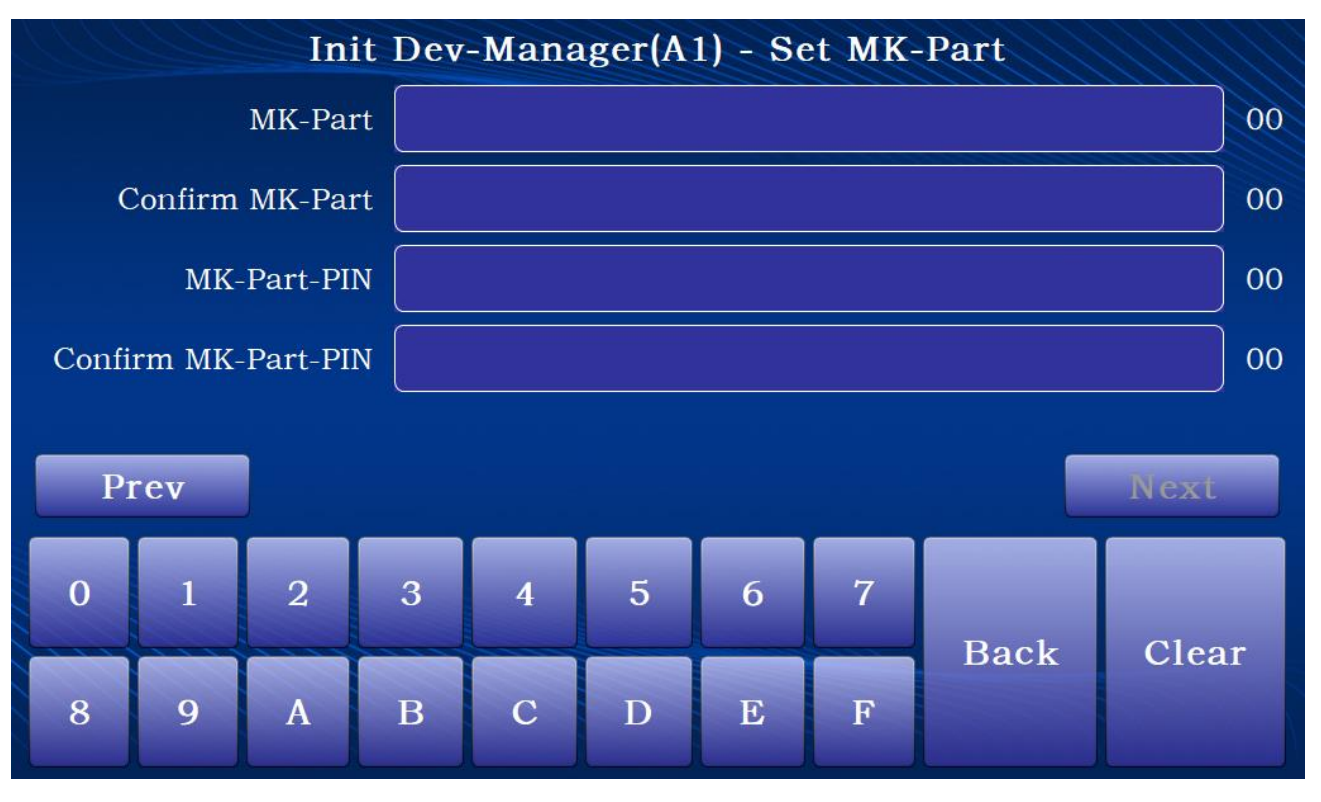

Repeat the procedures above. Initialize in turn each Device Manager A1, A2, A3 cards and set MK component and component key protection password.

After the 3 Device Managers are set, insert each of the 3 Device Manager authentication cards one after

another. Input configured authentication card password to verify. Click [Write], then perform the card writing process, as shown in the figure below:

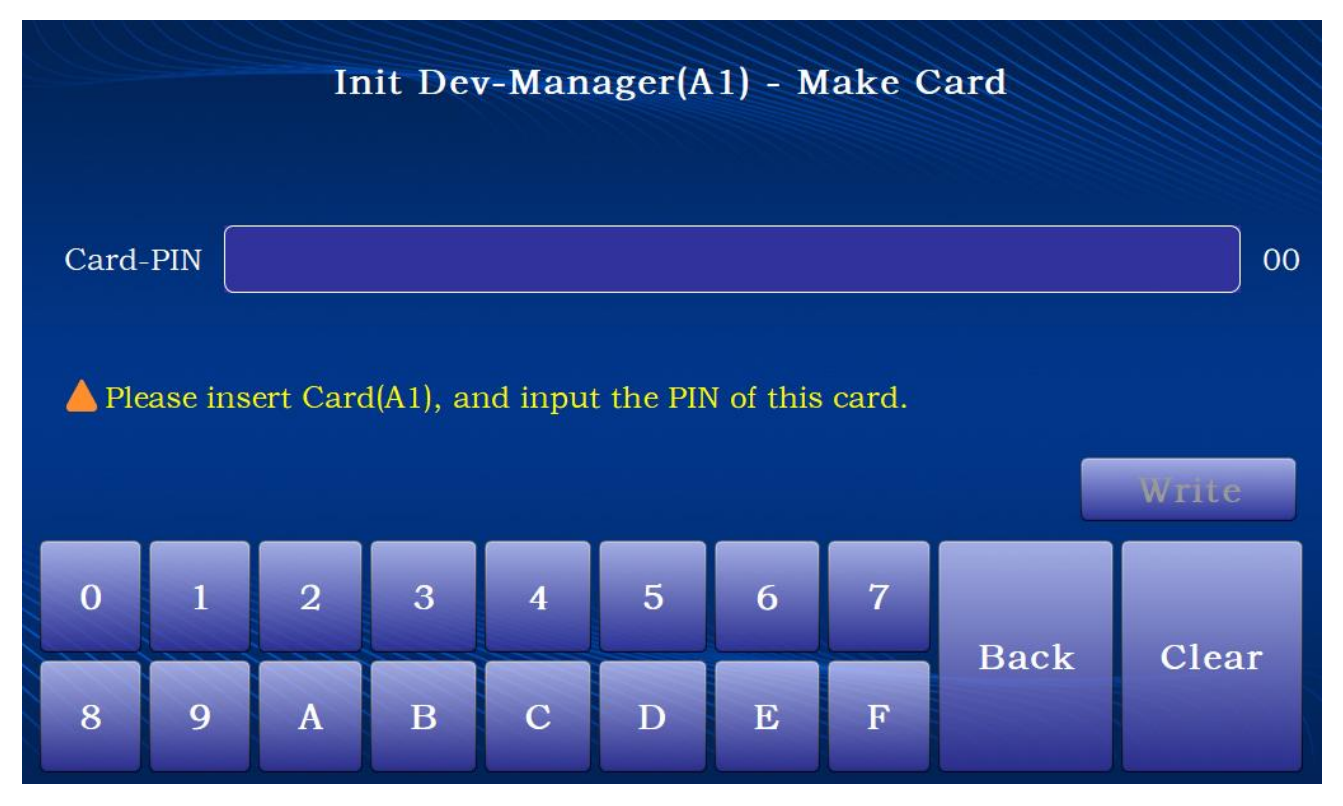

After initializing the Device Manager, the operator can perform initialization processes on other managers, as shown in the figure below:

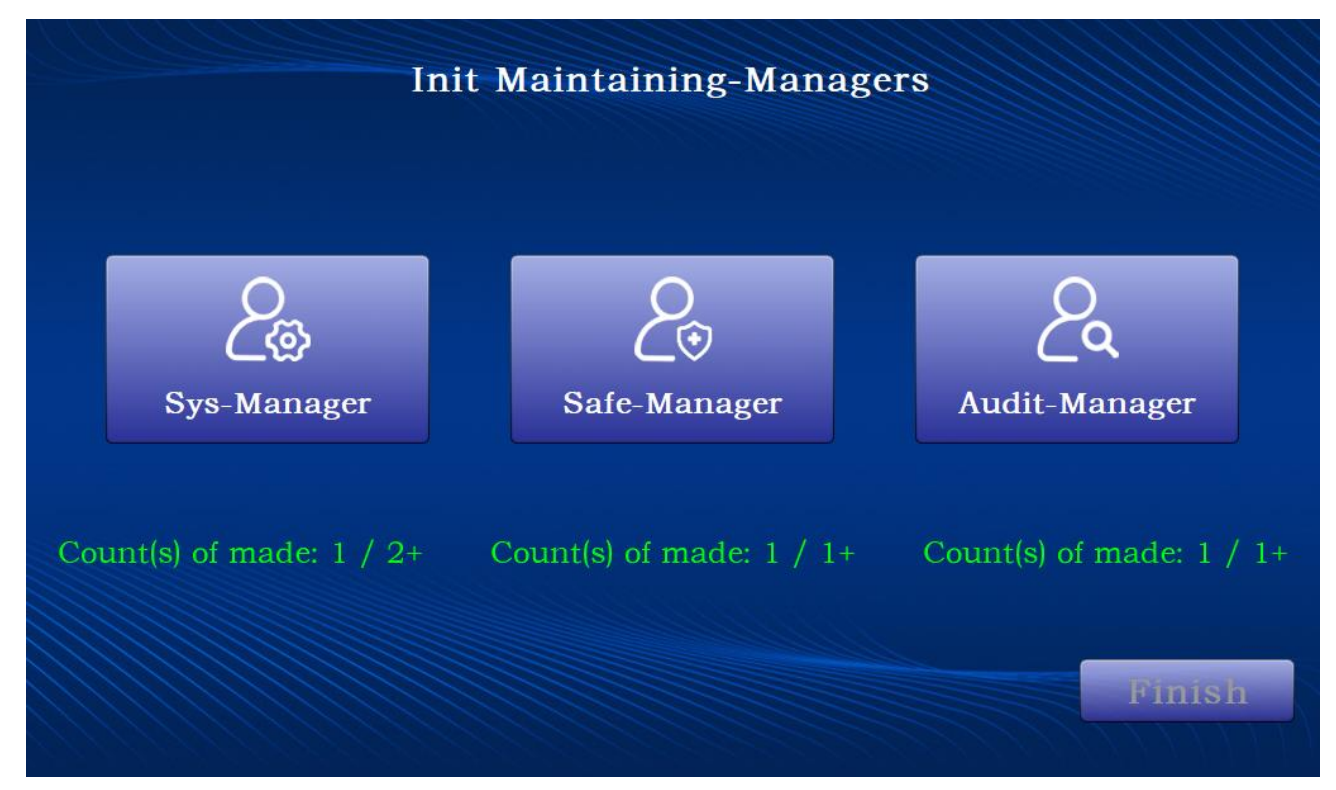

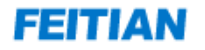

#### Initialize System Manager:

Click **(**Sys-Manager **)** and insert an authentication card according to touch screen instructions. Set working key and authentication card password, and perform the card making process.

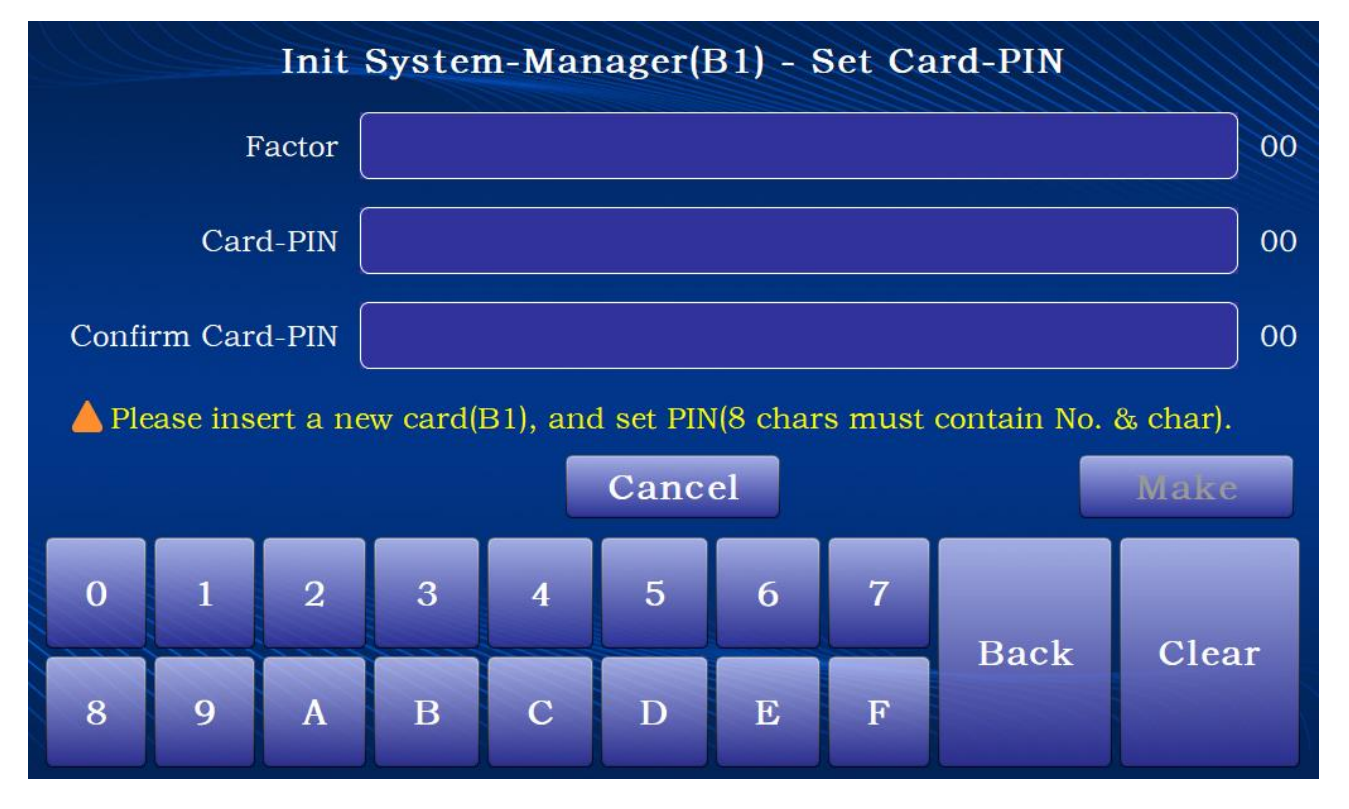

Note: System Manager cannot be generated afterwards. User can make multiple System Manager authentication cards as a backup.

#### Initialize Safe Manager:

Click **[**Safe-Manager **]** and insert an authentication card according to touch screen instruction. Set authentication card password and perform the card making process.

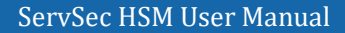

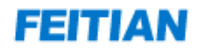

|       | Init Safe-Manager(C1) - Set Card-PIN                                          |   |   |   |   |   |      |      |       |
|-------|-------------------------------------------------------------------------------|---|---|---|---|---|------|------|-------|
|       | Card-PIN 0                                                                    |   |   |   |   |   | 00   |      |       |
| Confi | Confirm Card-PIN 00                                                           |   |   |   |   |   | 00   |      |       |
| 📥 Ple | A Please insert a new card(C1), and set PIN(8 chars must contain No. & char). |   |   |   |   |   |      |      |       |
|       | Cancel Make                                                                   |   |   |   |   |   | Make |      |       |
| 0     | 1                                                                             | 2 | 3 | 4 | 5 | 6 | 7    | Back | Clear |
| 8     | 9                                                                             | A | В | С | D | E | F    | Dack | Clear |

#### Initialize Audit Manager:

Click 【Audit-Manager】 and insert an authentication card according to touch screen instructions, set authentication card password, and perform the card making process.

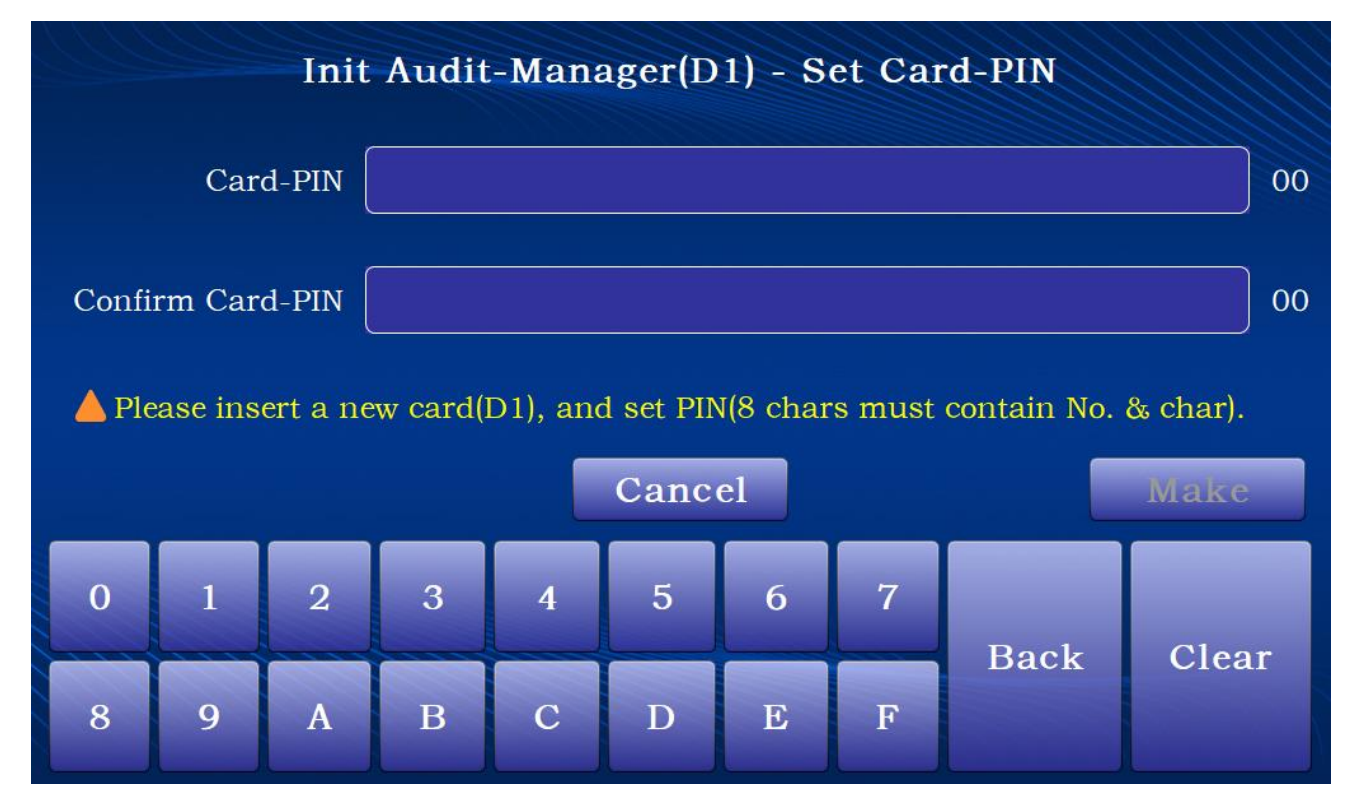

Once initialization of all managers is finish and HSM initialization is finished, click 【Restart】 to restart HSM.

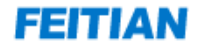

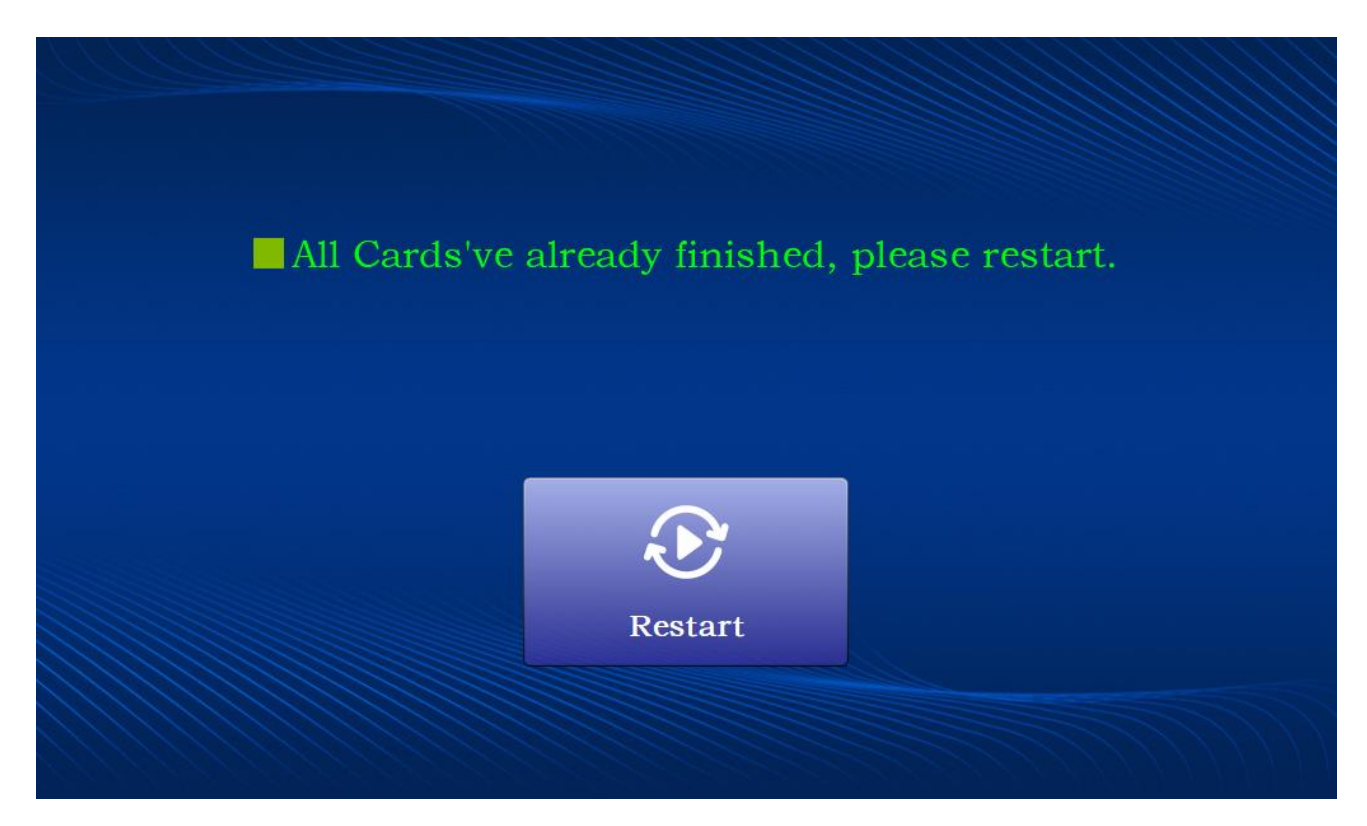

### 3.1.2 Re-Initialization

#### 3.1.2.2 Operation Procedure

When the module has restarted, you can choose to reinitialize.

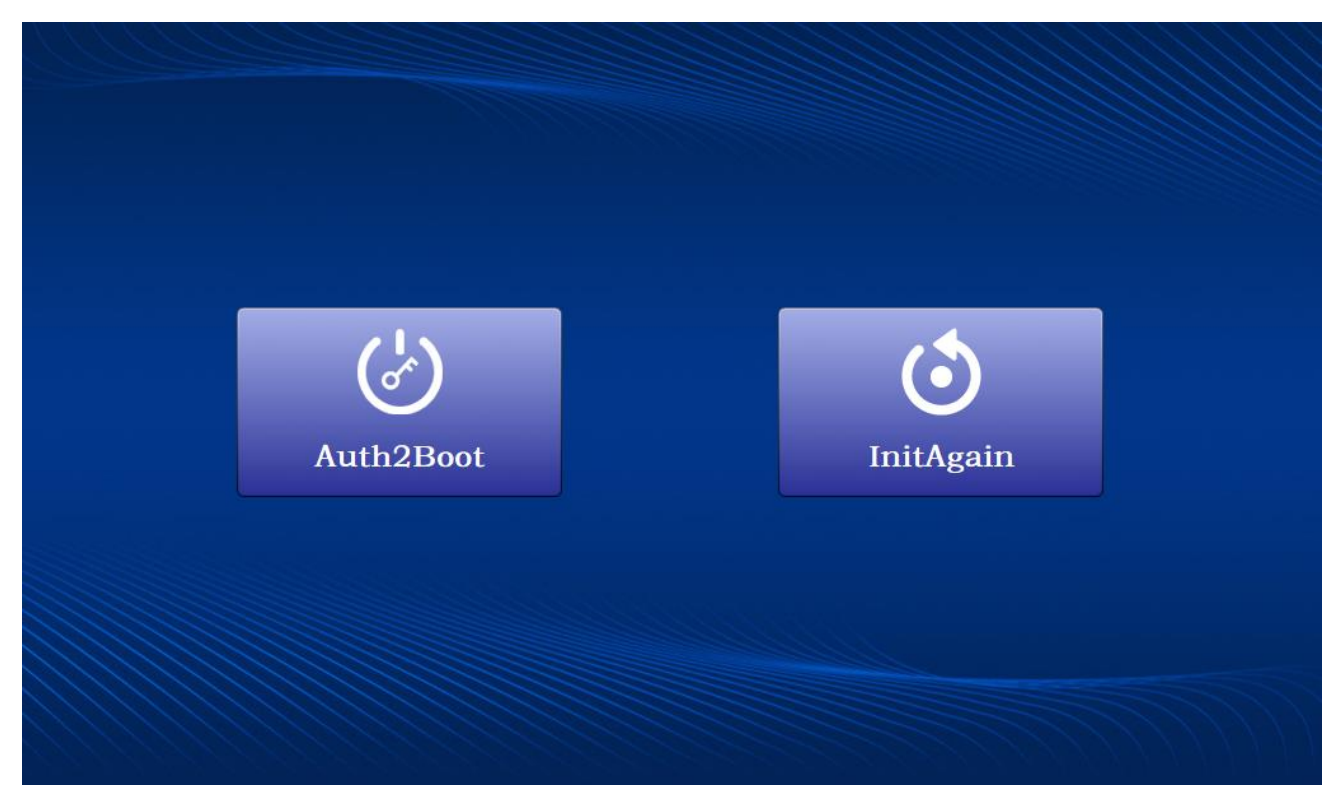

When the module is reinitialized, all current data stored in the module will be cleared. Once the operation is

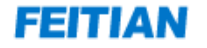

finished, the data cannot be restored.

Re-initialization requires verification on any 2 of the 3 device mangers. The authentication card should be inserted for verification. Input authentication card password and component key protection password to perform ID verification, as shown in the figure below:

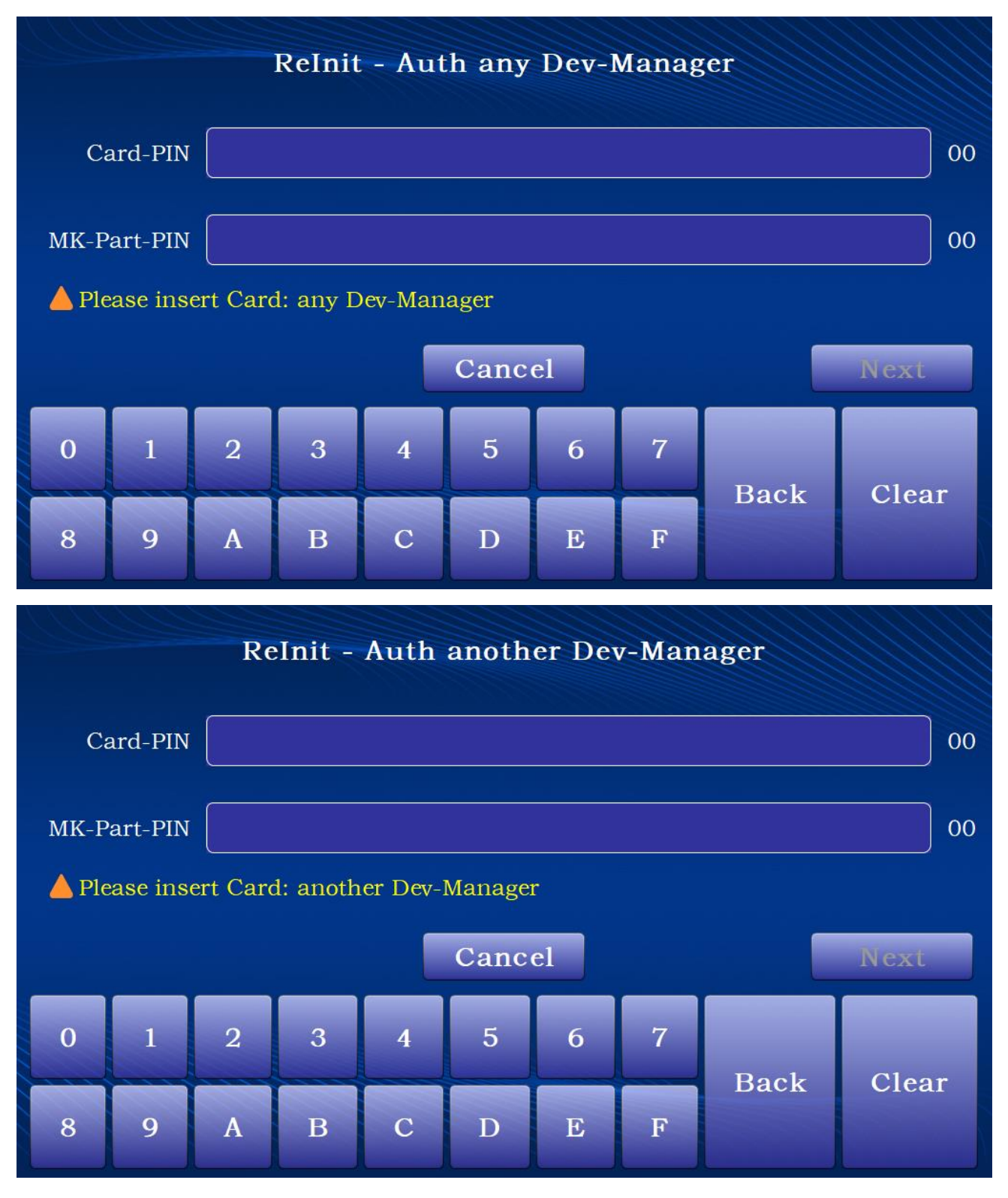

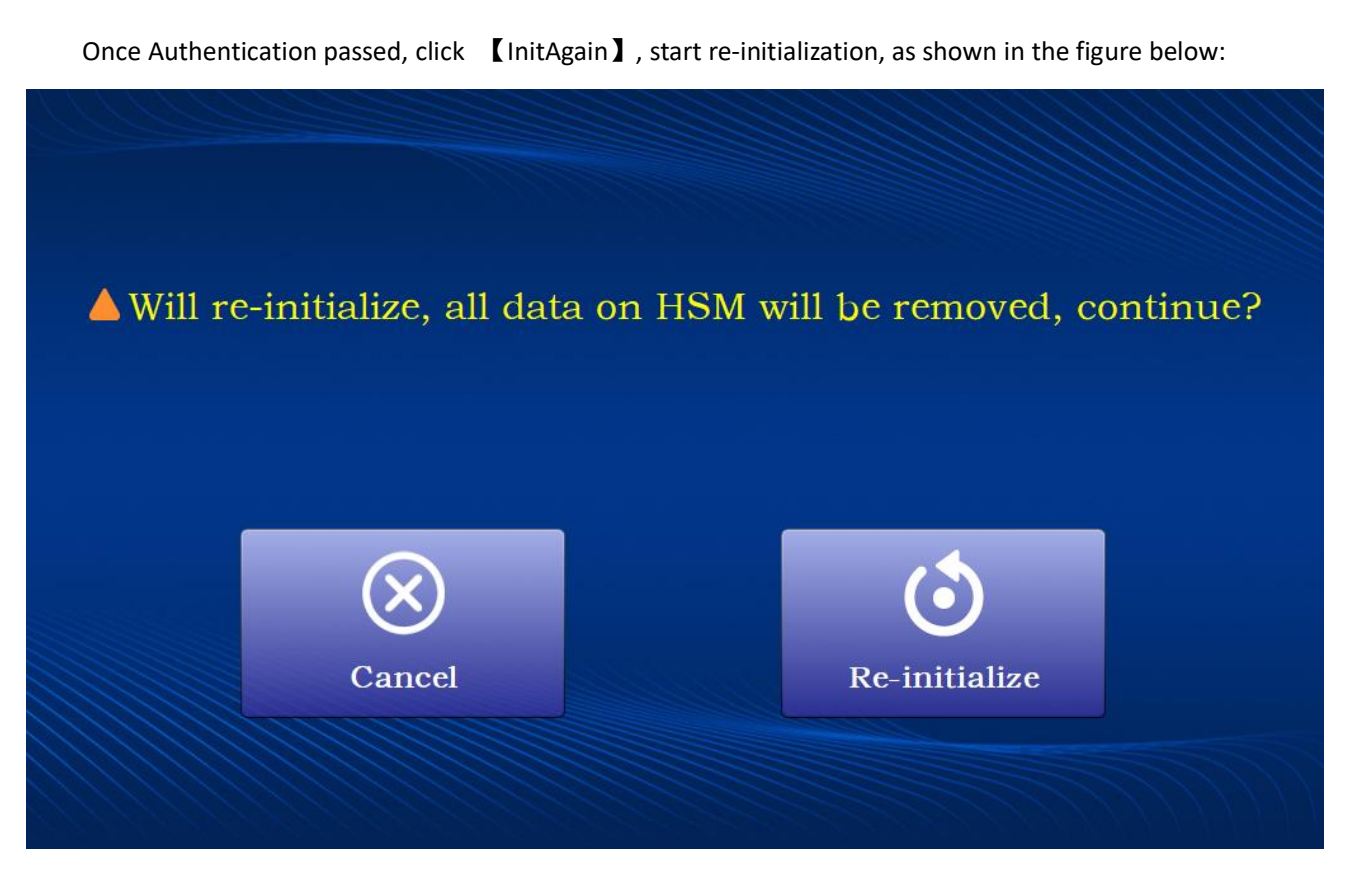

After starting reinitialization, you will enter the Time Setting screen:

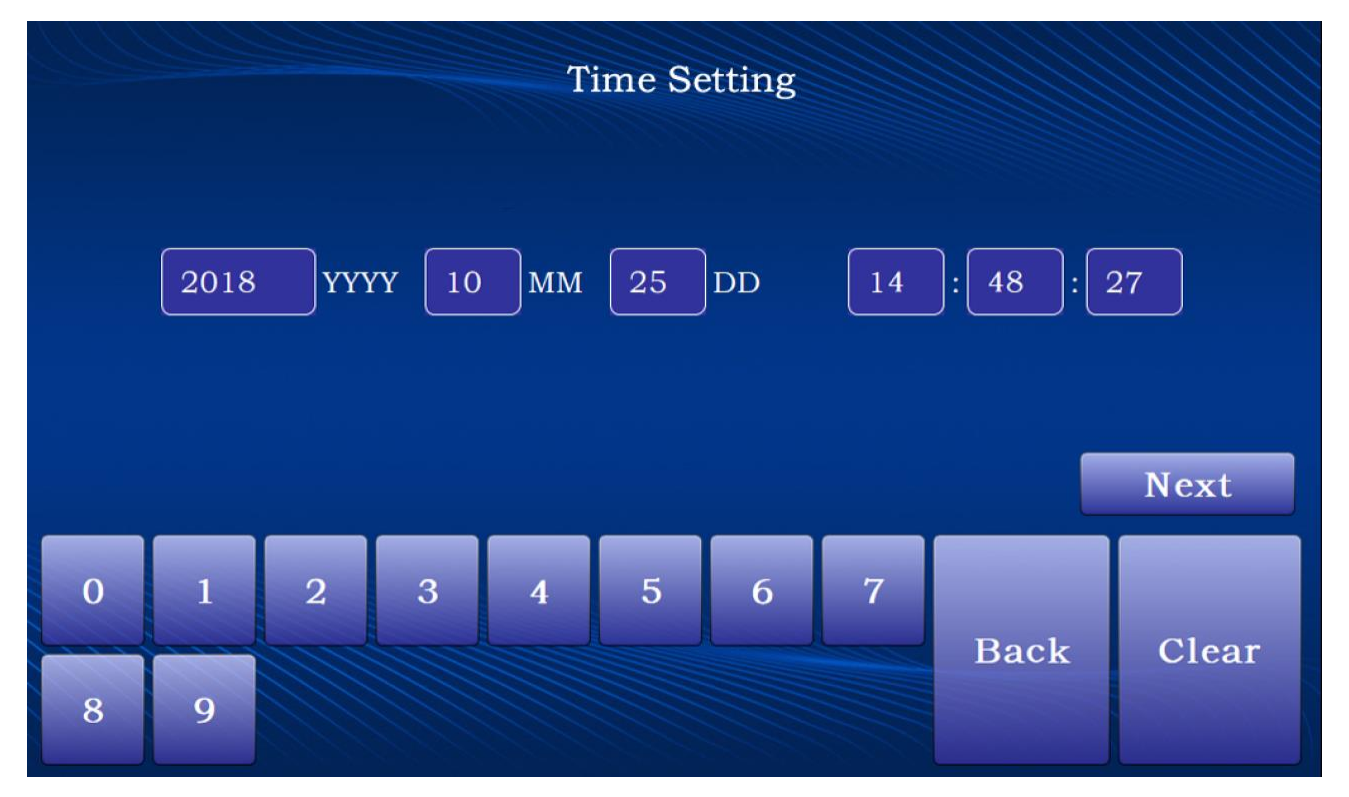

Once you've finished making your settings selection, click [Init] to start initialization.

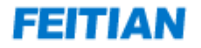

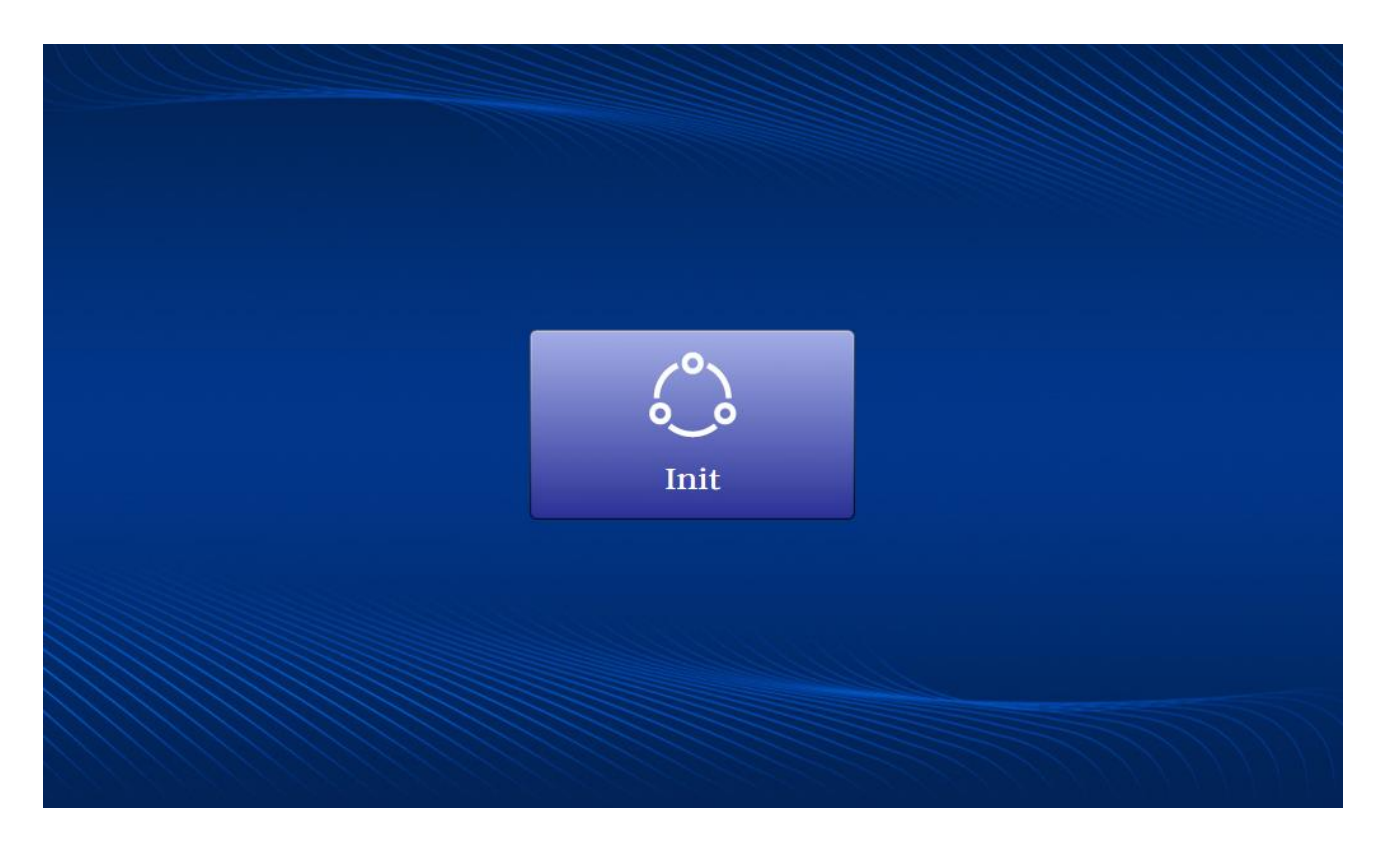

For detailed initialization process, please refer to section 3.1.1.

# **3.2** Authentication to Boot

When HSM is initialized, push the switch on/off button on the HSM. The touch screen will load the start screen.

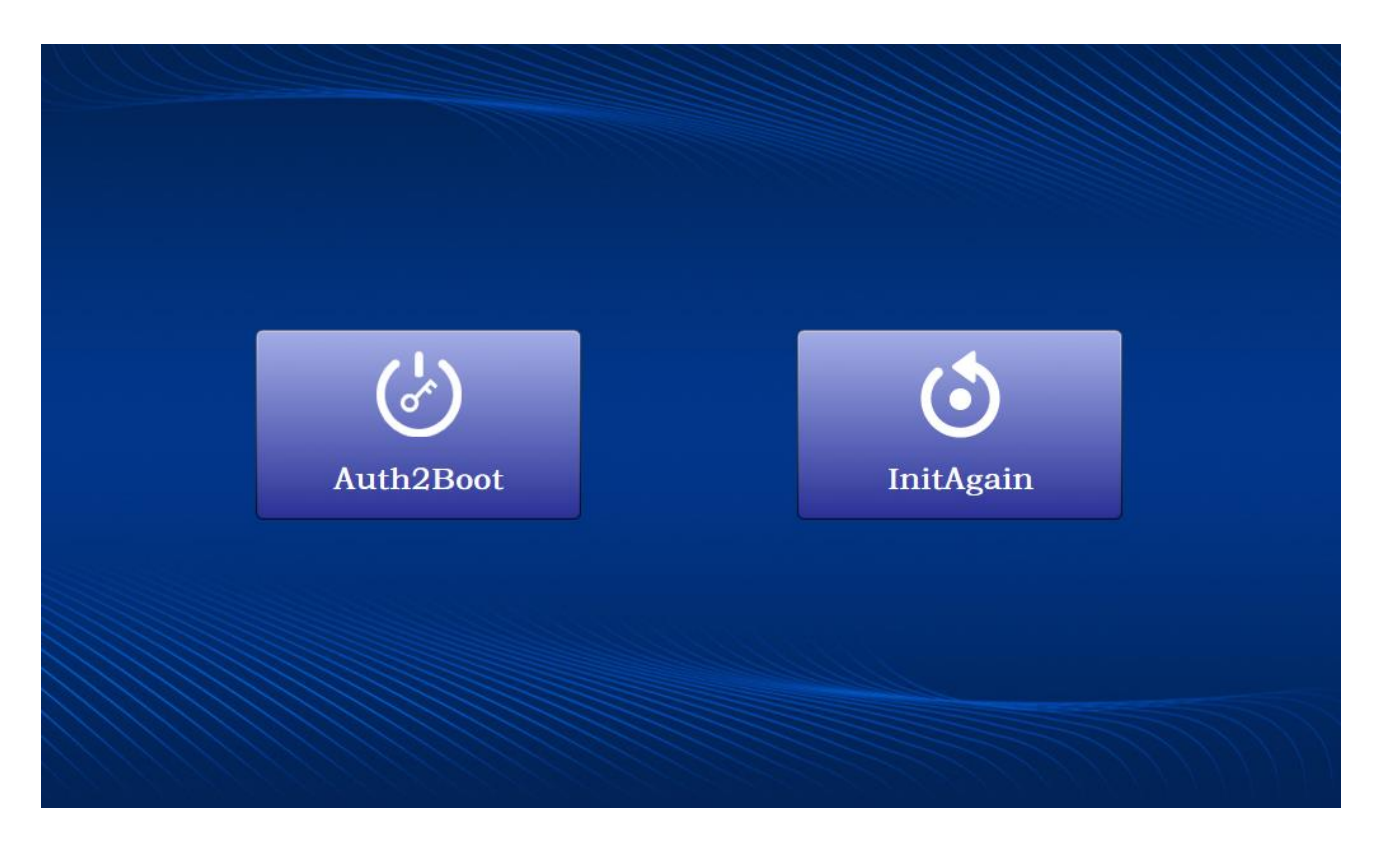

To switch on the HSM, it requires 2 of 3 Device Managers to perform ID verification to authenticate.

Click [Auth2Boot], enter Device Manager authentication screen, insert Device Manager authentication card and input passwordtoperform ID verification.

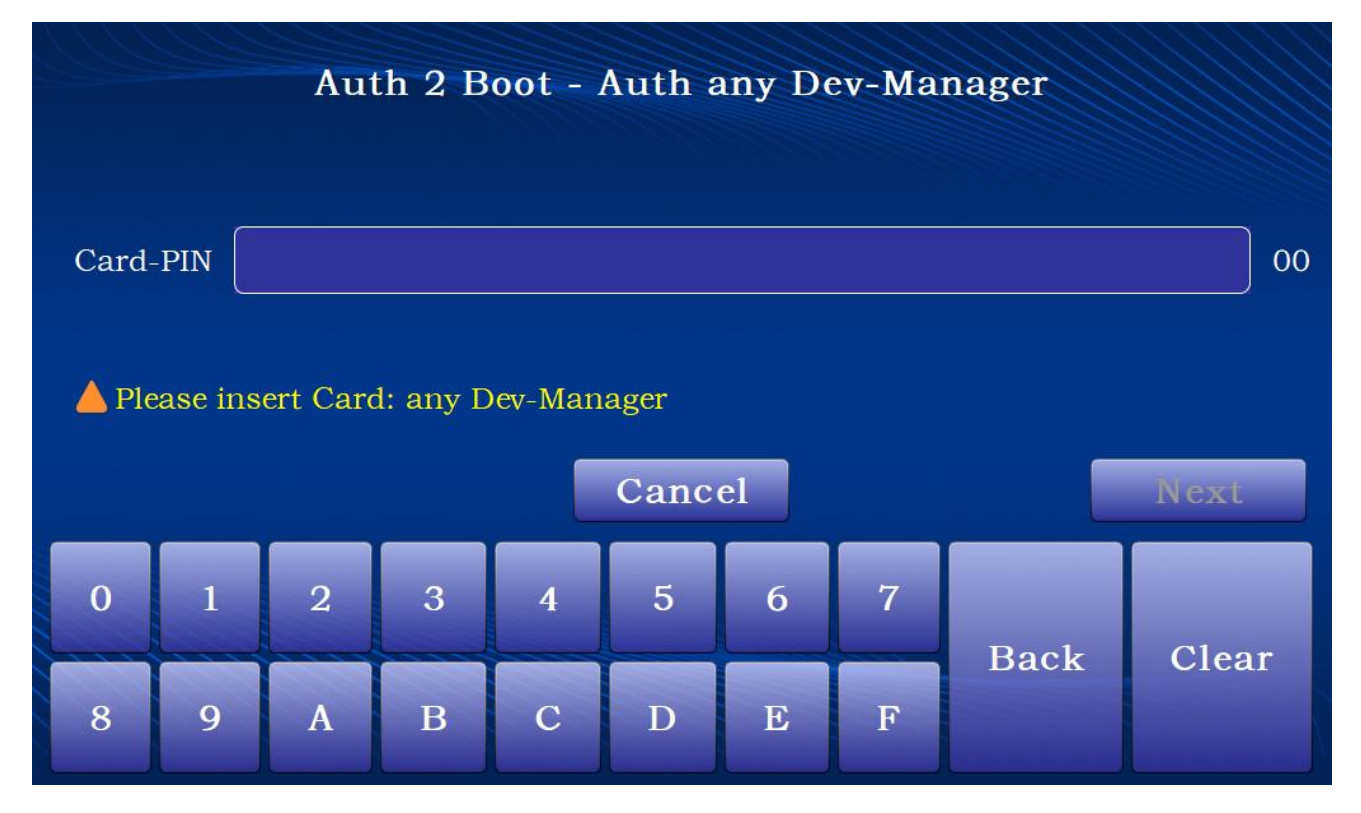

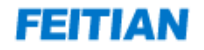

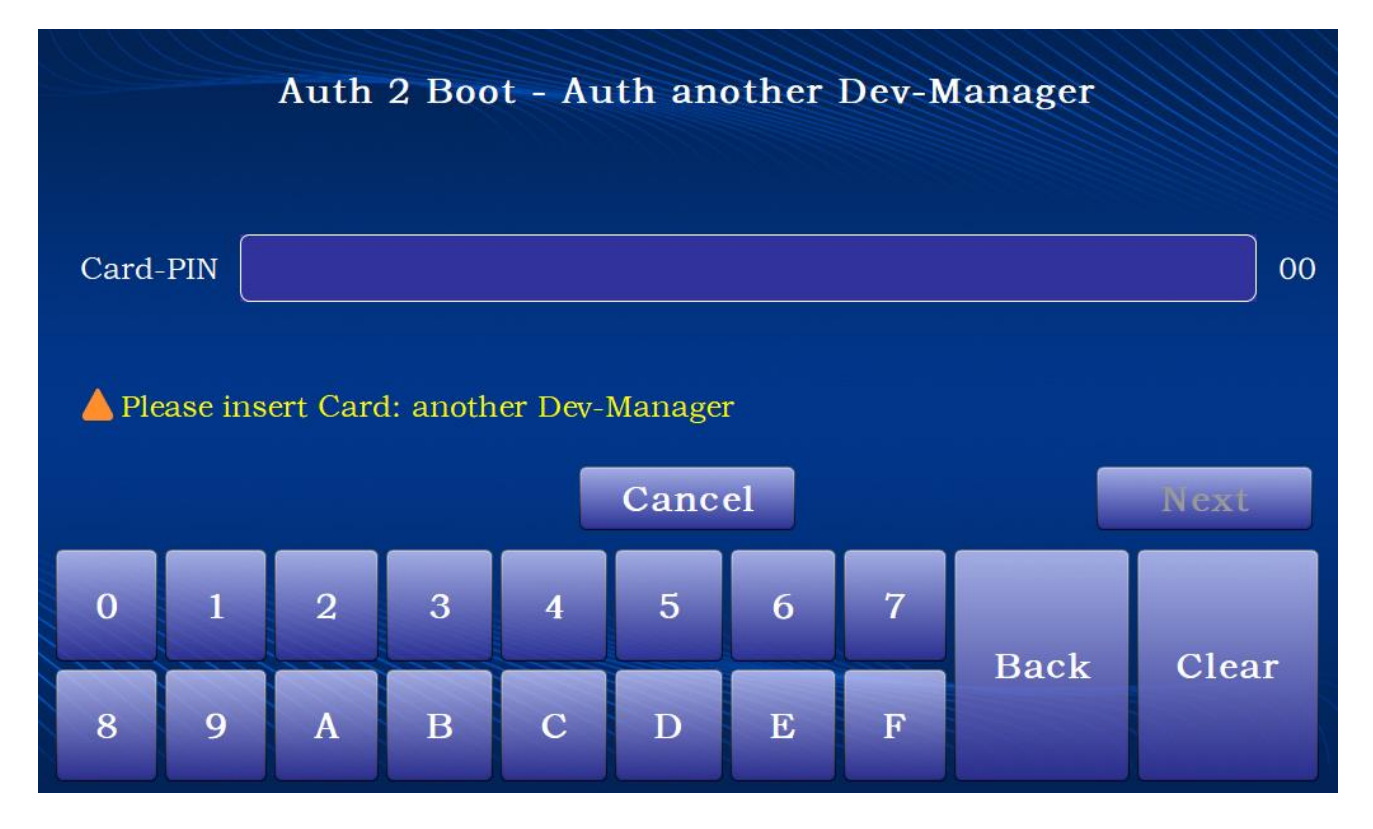

Verify 2 Device Managers. Once verified, the authentication card password is changed and the authentication card regenerates. Service start will be allowed and crypto service status will be displayed at bottom of touch screen.

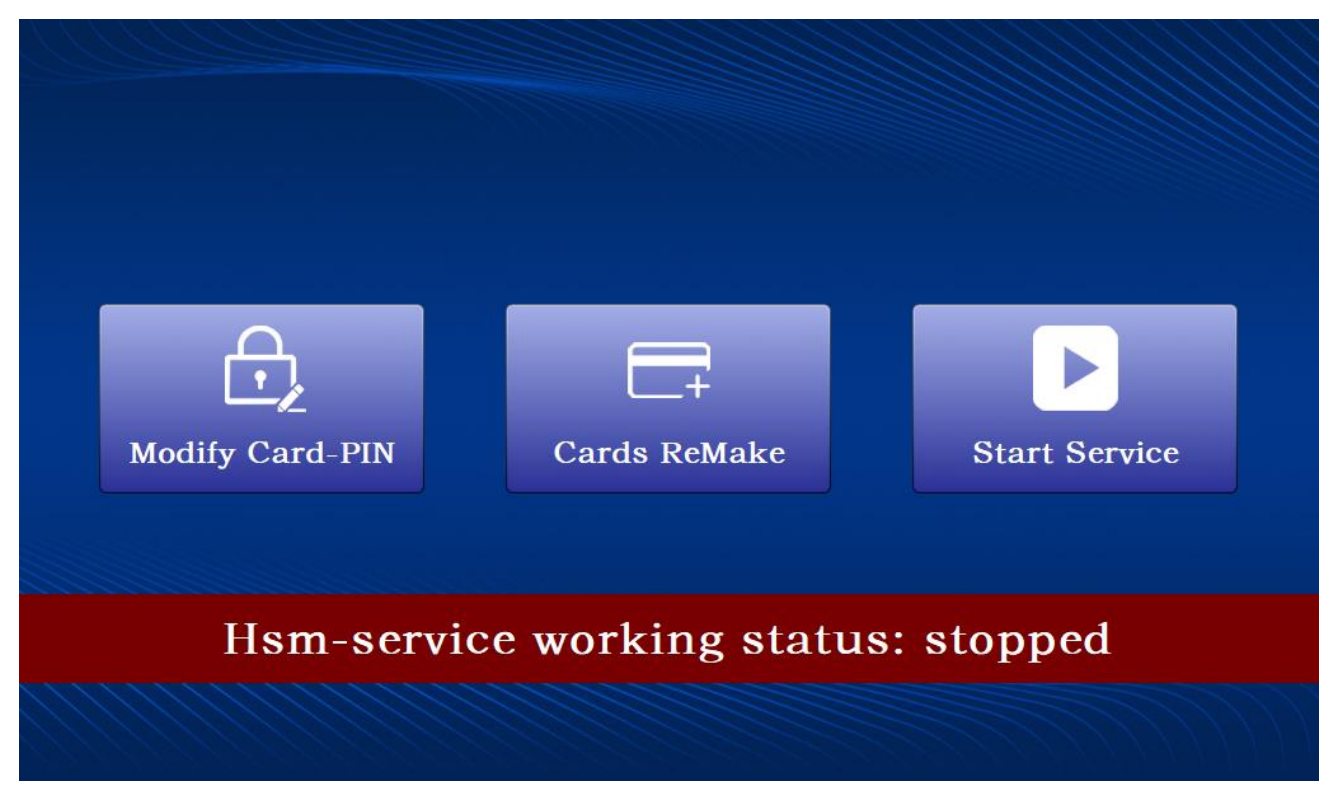

# 3.3 Remake Authentication card

If the Device Manager or the authentication card is lost, the operator can remake the authentication card.

Note: System Manager authentication card cannot be remade.

After authentication is switched on, click 【Cards ReMake】, enter Cards ReMake page. You can choose to remake the authentication cards for the roles of Device Manger, Safe Manager, and Audit Manager.

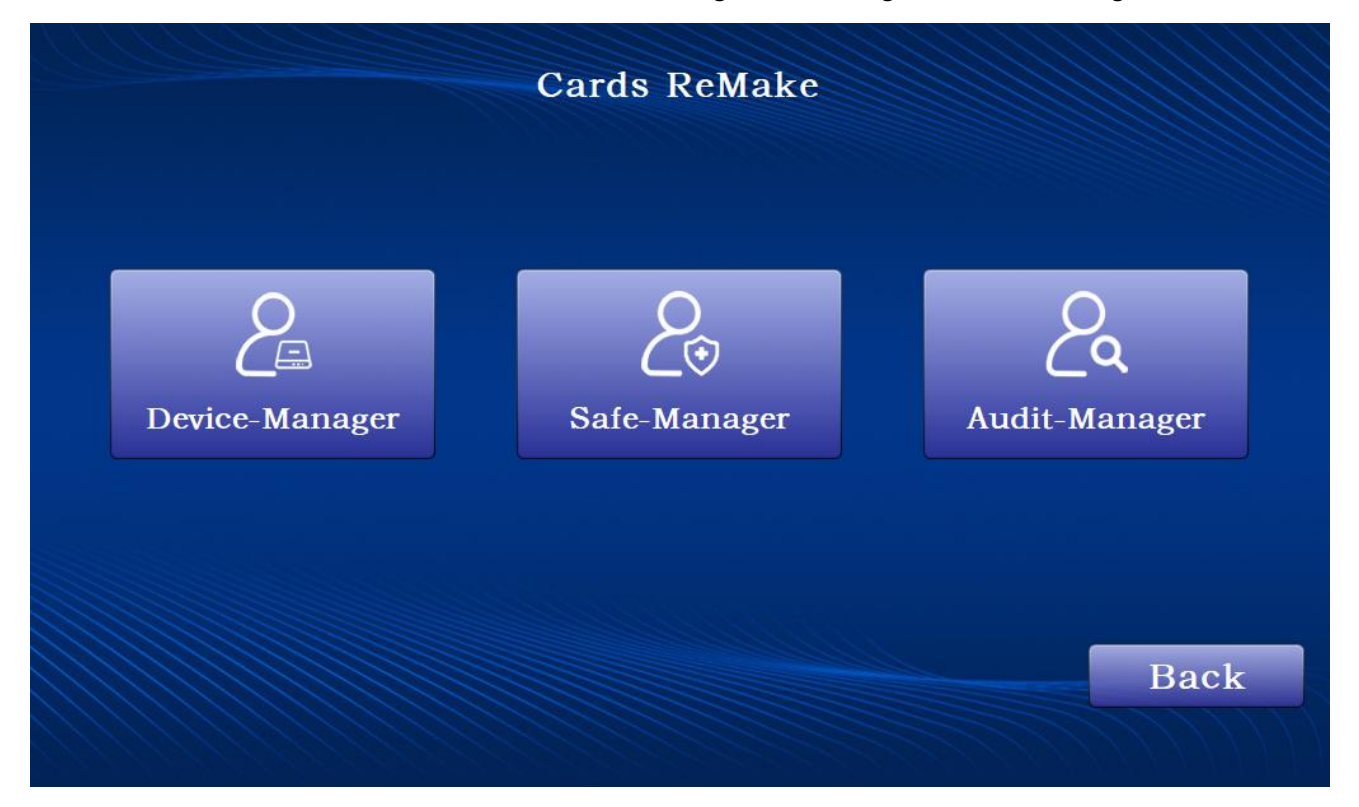

#### **Remake Device Manager card**

Click 【Device-Manager】, input the MK-Part-PIN (the component key protection password) for the Device Manager authentication card to be remade:

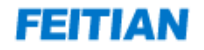

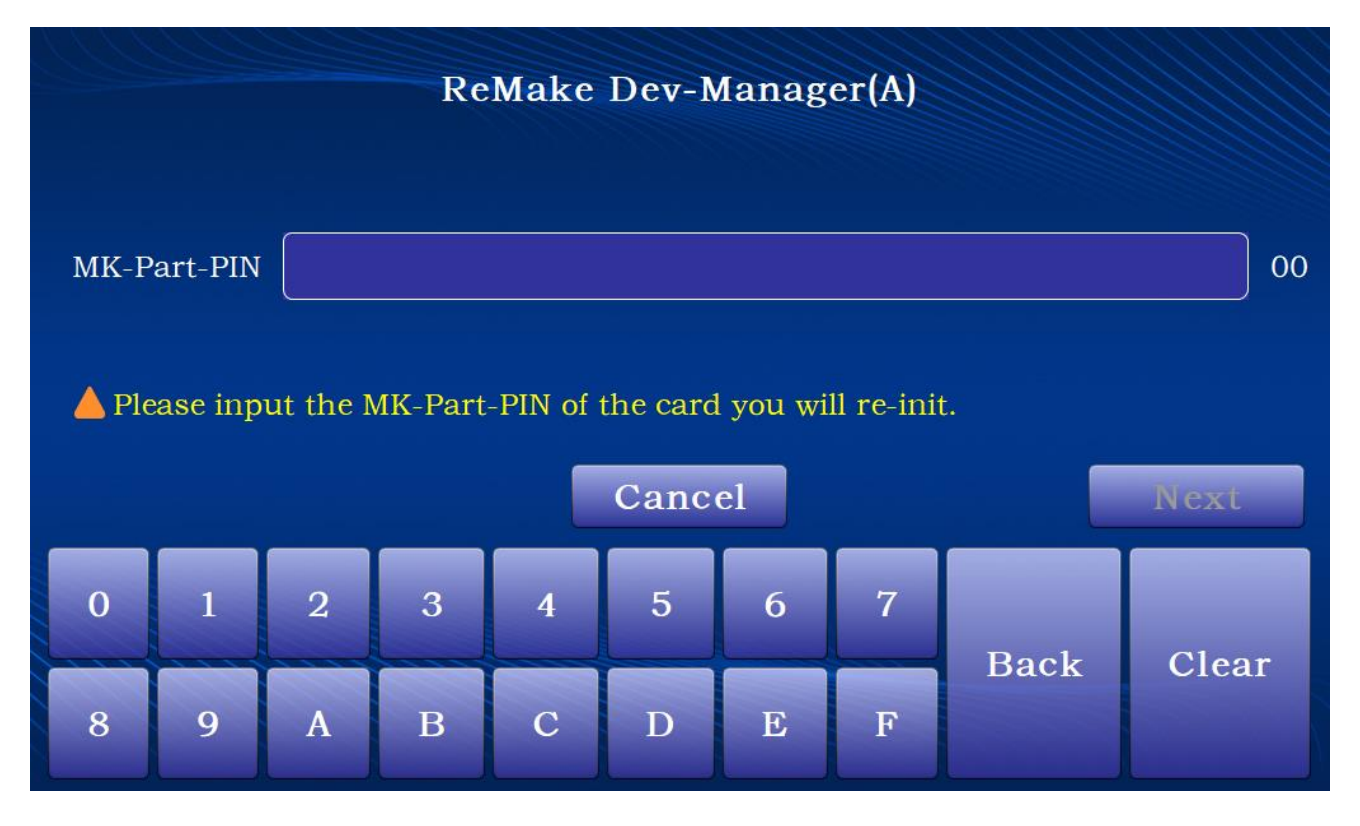

Once verification is completed, click [Next] to enter the ReMake Dev-Manager(A) screen. Insert a new authentication card and set the card PIN.

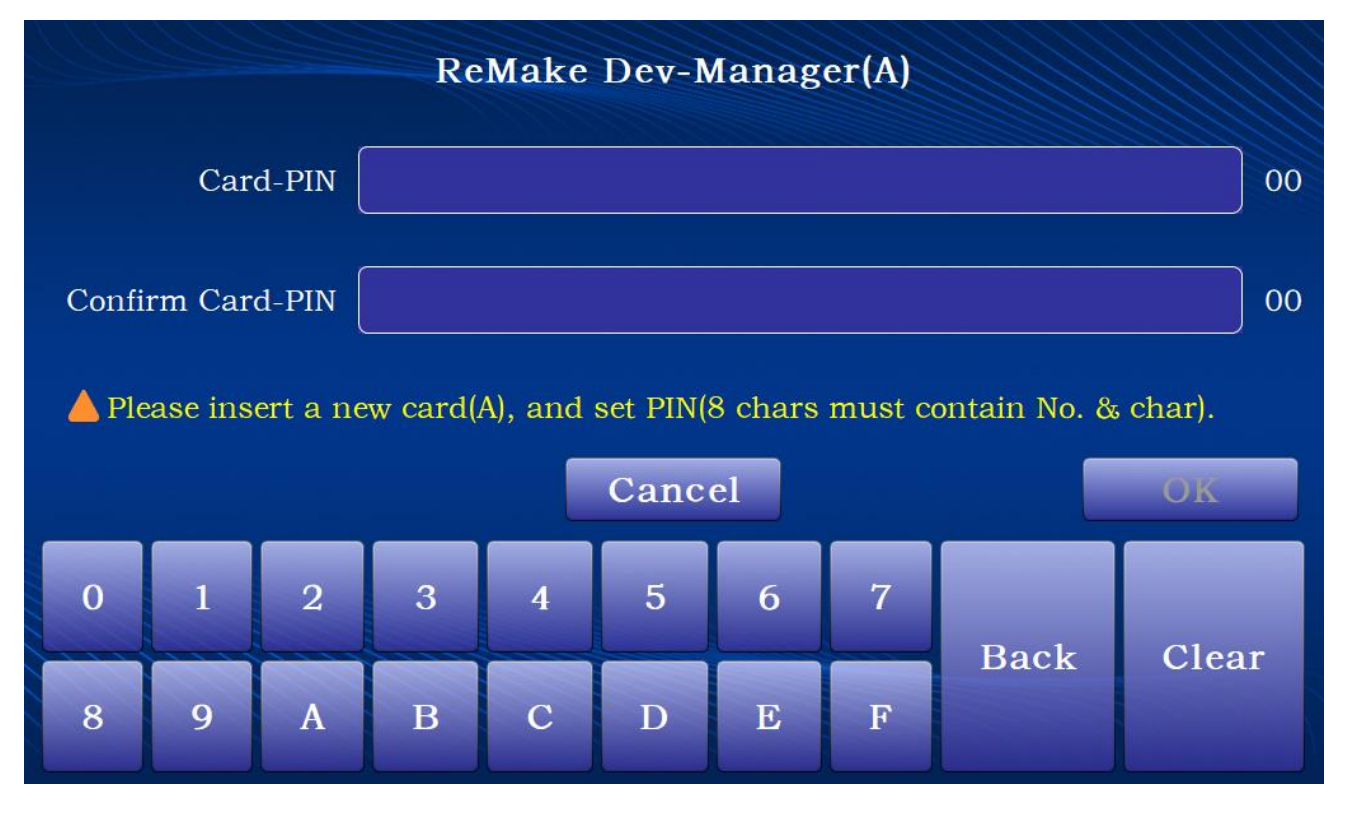

Click **(**OK**)** to make the authentication card. Once completed, the new authentication card will replace the previous authentication card.

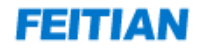

Note: After the authentication card is remade, the Device Manager can only use the new card for ID verification.

#### **Remake Safe Manager card**

Click [Safe-Manager], then insert a new card and input the card PIN. Click [OK].

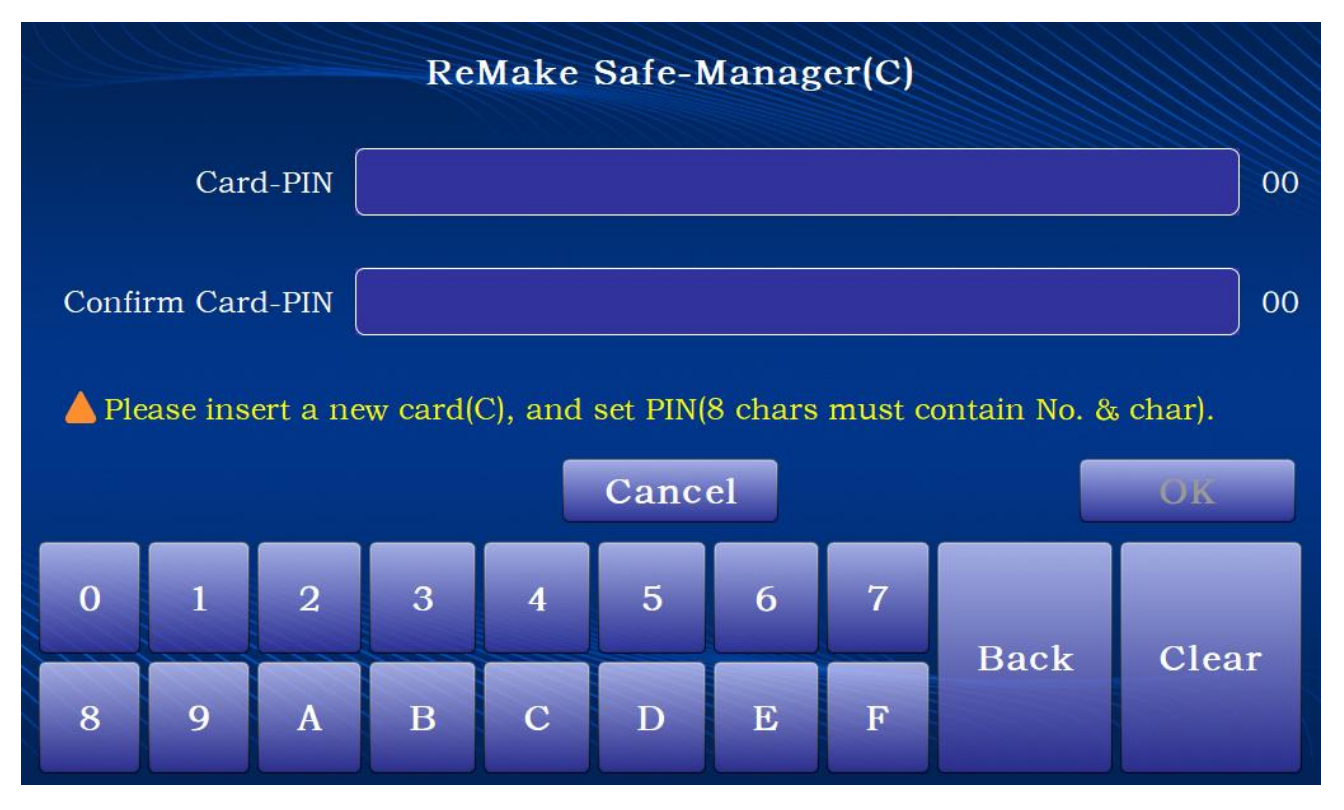

#### **Remake Audit Manager card**

Process is identical to remaking Safe Manager card.

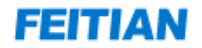

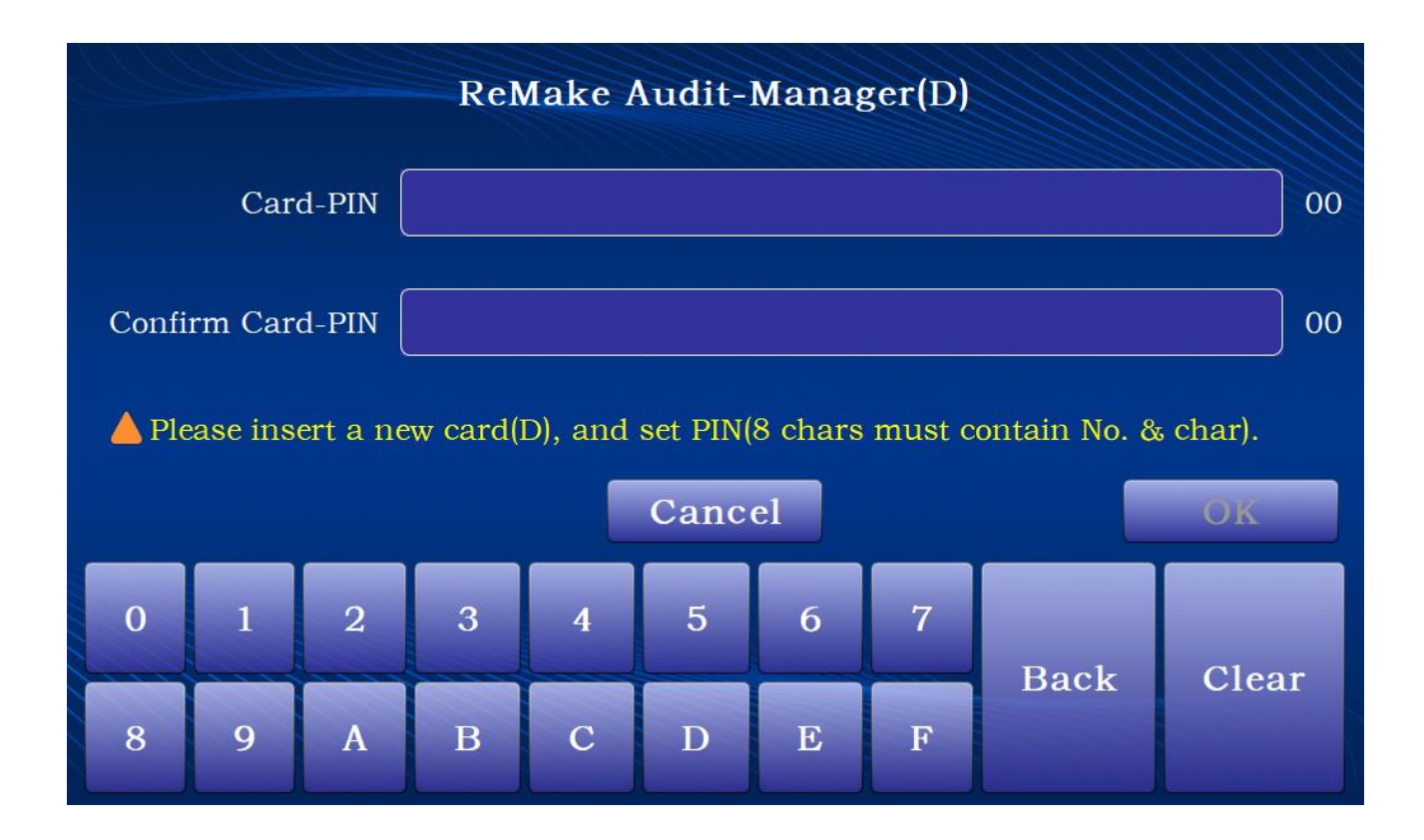

# **3.4 Authentication Card PIN Modification**

This function is used to modify a manager's authentication card PIN.

After turning on HSM, click 【Modify Card-PIN】, enter the authentication card PIN modification screen, and insert the card associated with the PIN to be modified. Input the old PIN, then enter the new PIN and confirm the PIN. Click 【OK】. Once the PIN has been successfully modified, the manager can only use new the new PIN to verify their ID.

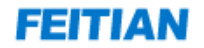

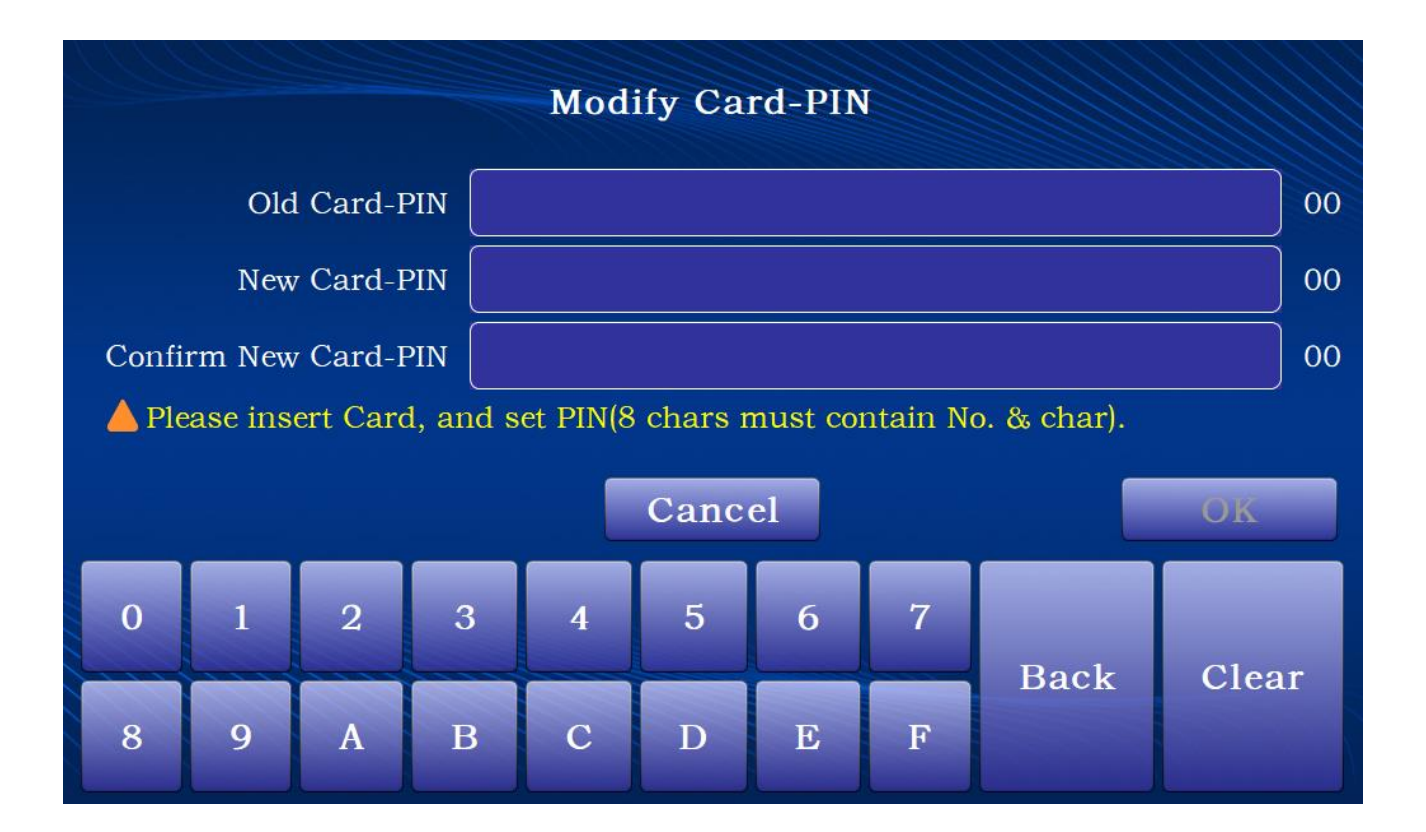

# 3.5 Start/Stop Service

Start/stop service requires System Manager verification and authentication before completing the operation.

#### Start service:

After turning on the HSM, click 【Start Service】, insert System Manager authentication card, and enter card PIN.

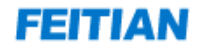

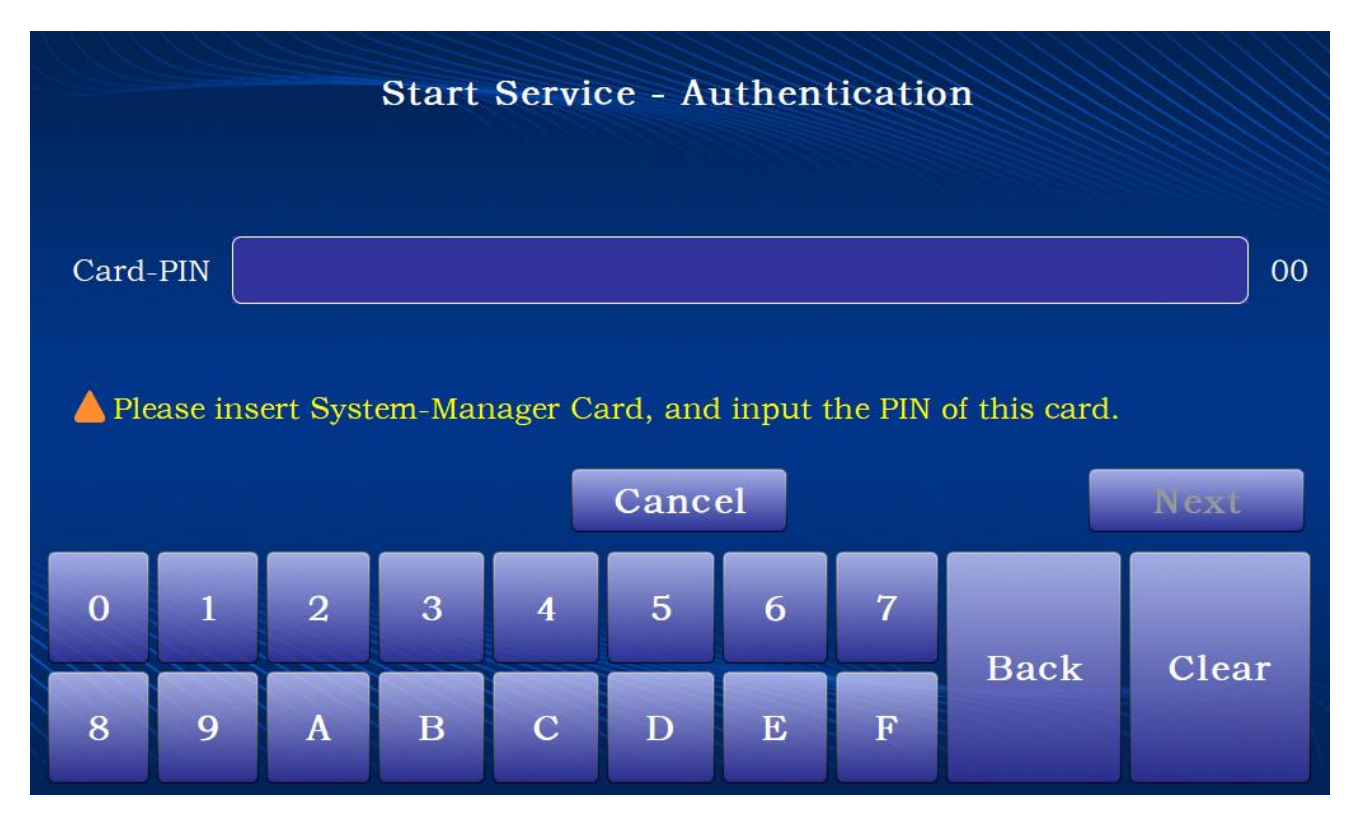

Once the System Manager is successfully verified, enter the configurations for the following items:

- Managed-Netcard(M-Net0) IP (management network adaptor IP) and its associated port
- Applied-Network(A-Net1) IP (application network adaptor IP) and its associated port

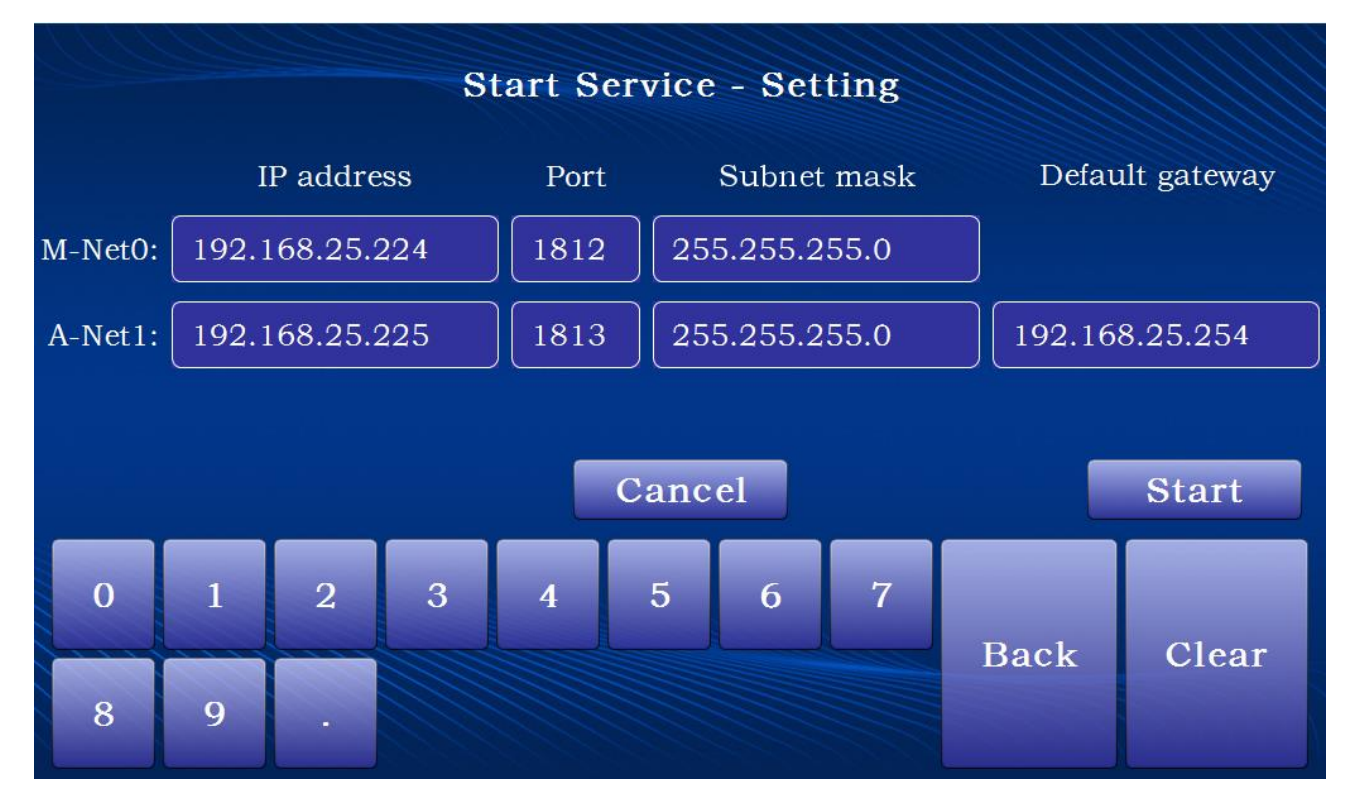

Click 【Start】 when done.

Once service has started, the options to stop service, change settings, and review device information will be allowed. The status of the HSM will be displayed at the bottom of the touch screen.

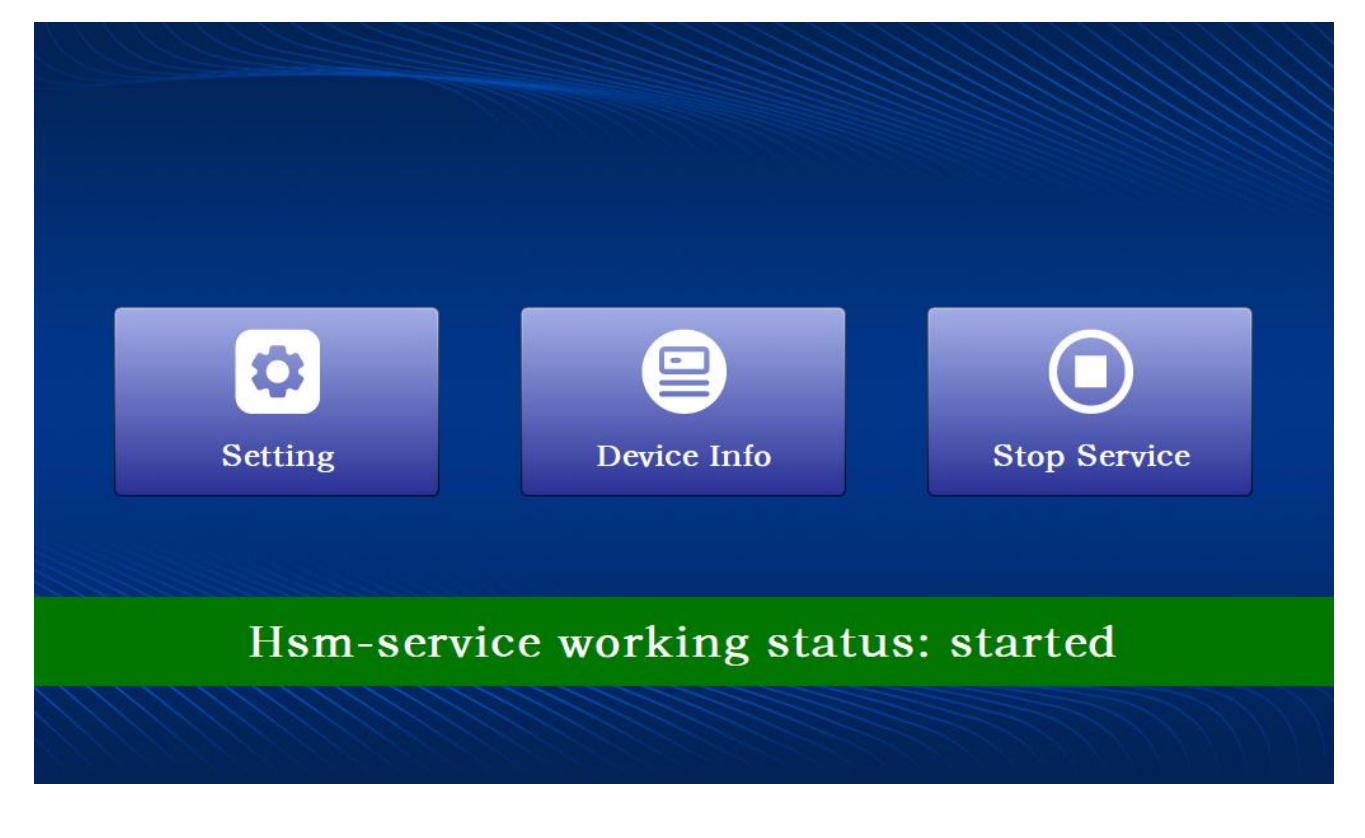

#### Stop service:

After starting service, click 【Stop Service】, insert System Manager authentication card, and input card PIN for verification. If verified, service will stop.

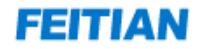

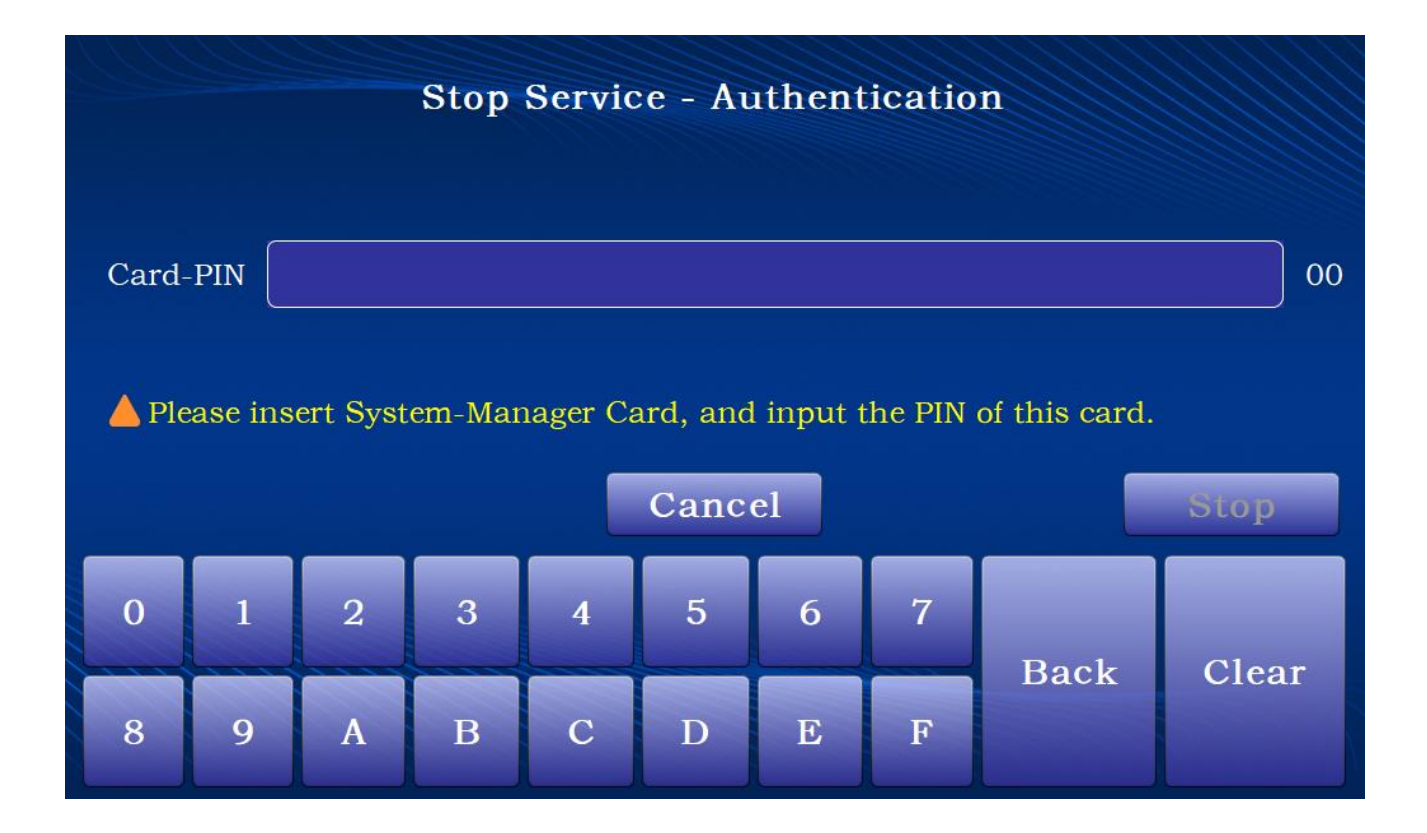

# 3.6 Setting up

This module can set up and manage IP whitelist in client side, and set the system time.

After starting service, click [Setting], insert System Manager authentication card, then input card PIN for verification to enter the Setting -- Authentication screen.

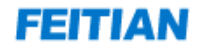

|       | Setting Authentication                                             |   |   |   |   |   |   |      |       |
|-------|--------------------------------------------------------------------|---|---|---|---|---|---|------|-------|
| Card- | Card-PIN 00                                                        |   |   |   |   |   |   |      |       |
| 🔺 Ple | Please insert System-Manager Card, and input the PIN of this card. |   |   |   |   |   |   |      |       |
|       | Cancel Next                                                        |   |   |   |   |   |   |      |       |
| 0     | 1                                                                  | 2 | 3 | 4 | 5 | 6 | 7 | Back | Clear |
| 8     | 9                                                                  | A | В | С | D | Е | F | Dack | Cicai |

#### Set/manage IP white list in client side

With the client OP white list, the management tool on a client connected to the HSM is allowed to connect to the module to add, delete, and review these IPs.

Click 【Tool IP White list】, switch to management tool IP white list setting page, can review all allowed IPs, as shown in the figure below:

| Setting |                    |          |   |        |        |   |       |      |       |
|---------|--------------------|----------|---|--------|--------|---|-------|------|-------|
| Г       | ool IP W           | hitelist | Ŀ | System | ı Time | Ċ | Power |      |       |
|         |                    |          |   |        |        |   |       |      |       |
|         | Add Delete<br>Back |          |   |        |        |   |       |      |       |
| 0       | 1                  | 2        | 3 | 4      | 5      | 6 | 7     | Back | Clear |
| 8       | 9                  |          |   |        |        |   |       | Dack | Cital |

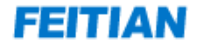

Add: Input IP address to be added and click [add]. When successful, it will allow this IP address management tool client to visit.

Delete: Select one or more IP addresses and click 【delete】. When deletion is successful, it will deny this IP address management tool client from visiting.

#### System time setting

Click 【System Time】, switch to system time setting page, input correct date and time, setting finish, as shown in the figure below:

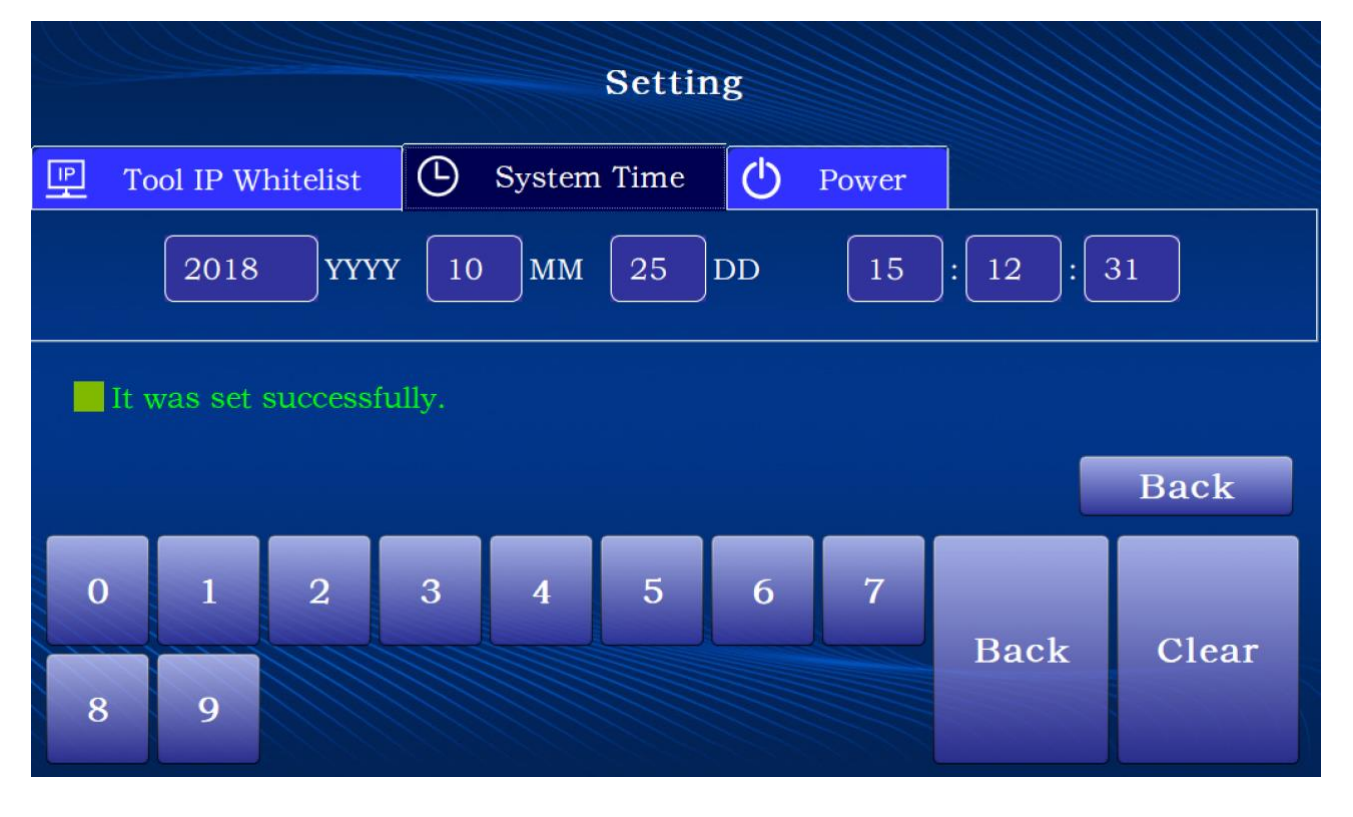

#### ShutDown& Restart

Click [Power], switch to [ShutDown& Restart] page, and click [ShutDown] to shut down the module, or click [Restart] to restart the module as shown in the figure below:

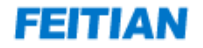

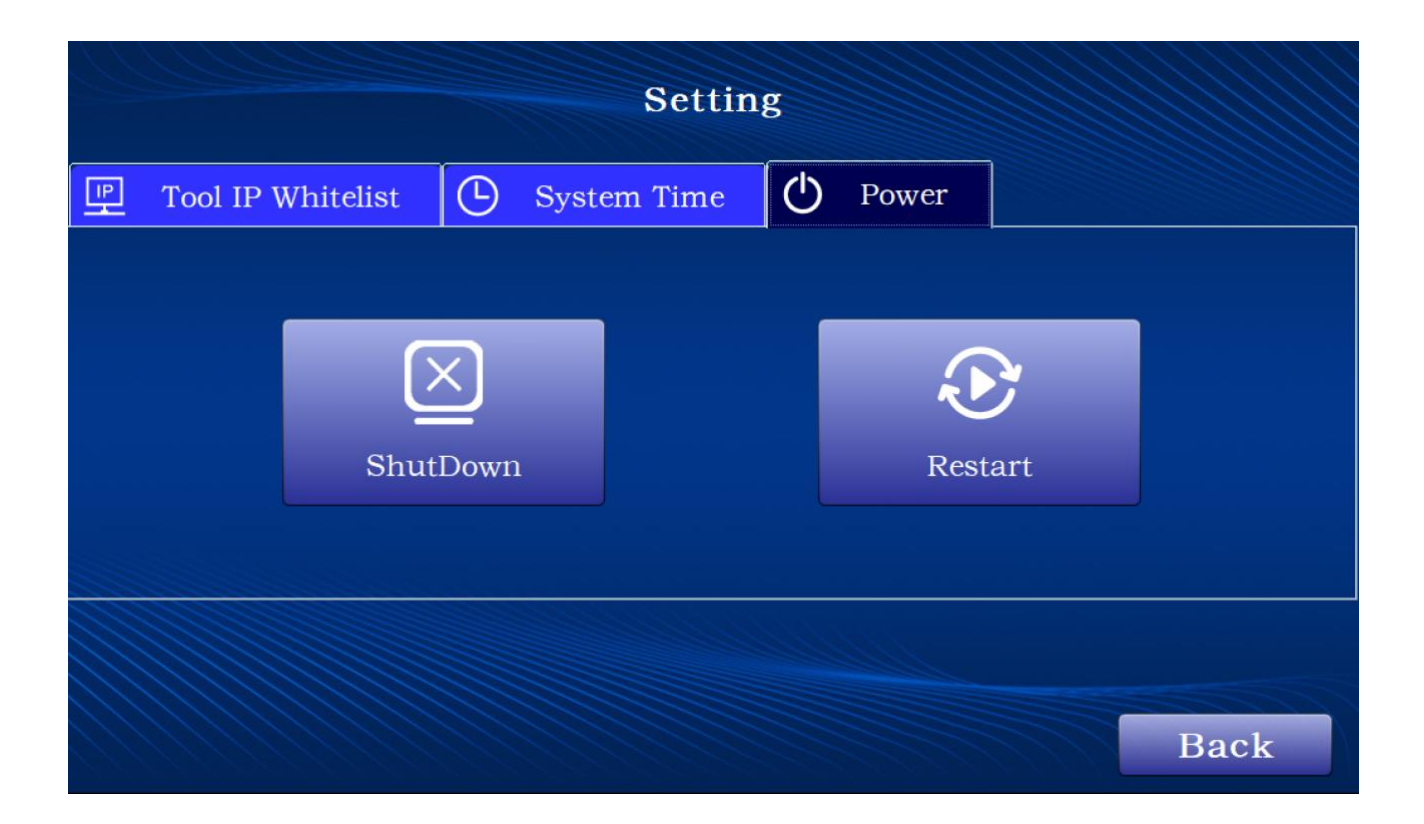

# 3.7 Device Info

After service is started, the touch screen will display [Stop Service]. [Setting]. [Device Info] buttons. Click [Device Info] to view detailed device information, including the manufacturer:

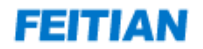

| Device Info |              |              |                         |          |
|-------------|--------------|--------------|-------------------------|----------|
| Manufactu   | ırer:        | FEITIAN Tech | nologies Co., Ltd.      |          |
| Device Nat  | ne:          | FEITIAN Serv | Sec HSM                 |          |
| Device Mo   | del Number:  | HSM V2.0     |                         |          |
| Software V  | ersion:      | 2.0.0        |                         |          |
| Device Key  | Check Value: | 381081498ba  | abd47c67602723196f22235 | 5b635aed |
|             |              | 1cb19c7284c  | 33c65b5d257c2           |          |
| M-Net0:     | Mac=00:00:   | 00:00:00:00  | Ip:port=192.168.25.224: | 1812     |
|             | Mask=255.2   | 255.255.0    | Gateway=192.168.25.25   | 4        |
| A-Net1:     | Mac=00:00:   | 00:00:00:00  | Ip:port=192.168.25.225: | 1813     |
|             | Mask=255.2   | 255.255.0    | Gateway=192.168.25.25   | 4        |
|             |              |              |                         |          |
|             |              |              |                         | Back     |

# 4 HSM management

# 4.1 Installation Management tool

Operator can use the management tool to perform configuration management function on Windows PC. Management tool installation process is shown as below:

First executing "FthsmSetup.exe", installation guide dialog box will popup, as shown below:

| icense Agreement                                                                                                    |                       |
|----------------------------------------------------------------------------------------------------|-----------------------|
| Please read the following important information before continuing.                                                                                                    | Ć                     |
| Please read the following License Agreement. You must accept the<br>agreement before continuing with the installation.                                                       | terms of this         |
| Customer agreement                                                                                                    | -                     |
| Thank you very much for using FEITIAN ServSec HSM!                                                                                                    |                       |
| Please be sure to read and understand all rights and li<br>within this agreement, especially exemptions and restri<br>clause on liabilities of Feitian technologies Co., Ltd | mits stated<br>ctions |
| (Hereinafter refered to as Feitian); restrictions cla<br>customer rights; agreed dispute settlement and jurisdic<br>clause.                                                  | use on<br>tion        |
| The product under this agreement corrers software and he                                                                                                    | - duava               |
| I accept the agreement                                                                                                    |                       |
| I do not accept the agreement                                                                                                    |                       |
|                                                                                                    |                       |

Click [I accept the agreement], and click [Next], installation directory selection dialog will popup, as shown below:

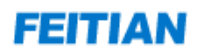

| Setup - ServSec HSM version 1.0                                       |                                         |
|-----------------------------------------------------------------------|-----------------------------------------|
| Select Destination Location<br>Where should ServSec HSM be installed? |                                         |
| Setup will install ServSec HSM into t                                 | he following folder.                    |
| To continue, click Next. If you would like to s                       | elect a different folder, click Browse. |
| C:\Program Files (x86)\ServSec HSM                                    | B <u>r</u> owse                         |
|                                                                       |                                         |
|                                                                       |                                         |
|                                                                       |                                         |
|                                                                       |                                         |
| At least 234.5 MB of free disk space is requi                         | red.                                    |
| [                                                                     | < <u>B</u> ack <u>N</u> ext > Cancel    |

Click 【Next】,shortcut placement dialog will popup:

| 🔑 Setup - ServSec HSM version 1.0                                                      |
|----------------------------------------------------------------------------------------|
| Select Start Menu Folder<br>Where should Setup place the program's shortcuts?          |
| Setup will create the program's shortcuts in the following Start Menu folder.          |
| To continue, click Next. If you would like to select a different folder, click Browse. |
| ServSec HSM Browse                                                                     |
|                                                                                        |
|                                                                                        |
|                                                                                        |
|                                                                                        |
|                                                                                        |
|                                                                                        |
| < <u>B</u> ack <u>N</u> ext > Cancel                                                   |

Click [Next], installation preparation finished dialog will popup, as shown below:

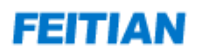

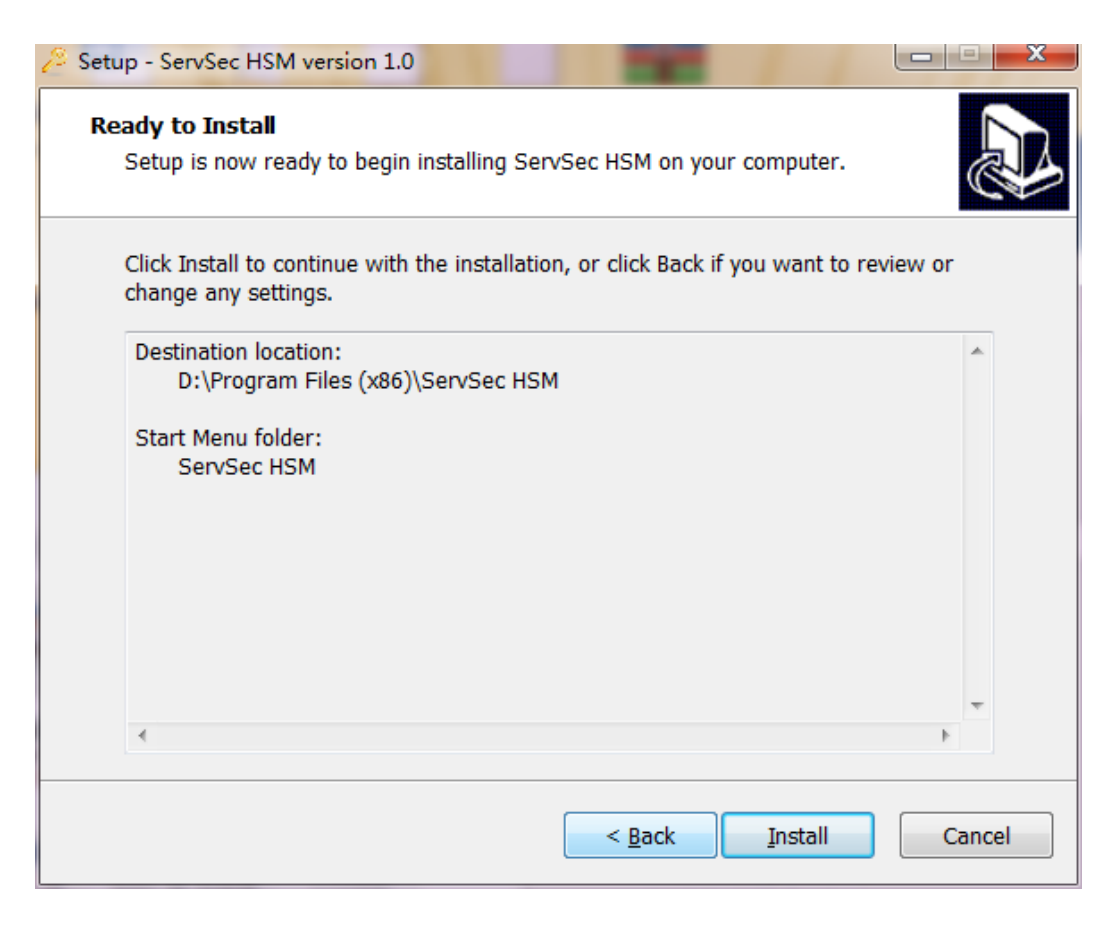

Click [Install], installation will start, as shown below:

| Setup - ServSec HSM version 1.0                                              |        |
|------------------------------------------------------------------------------|--------|
| Installing<br>Please wait while Setup installs ServSec HSM on your computer. |        |
| Extracting files<br>D:\Program Files (x86)\ServSec HSM\managertool.exe       |        |
|                                                                              |        |
|                                                                              |        |
|                                                                              |        |
|                                                                              |        |
|                                                                              | Cancel |

When installation finished, port configuration dialog will popup, as shown below:

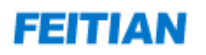

| Setup - ServSec HSM version 1.0                                                 |                                                                                                    |
|---------------------------------------------------------------------------------|----------------------------------------------------------------------------------------------------|
| Parameter Configuration<br>Configure ServSec HSM parame                         | ters                                                                                                   |
| It is recommended that you use<br>booting, you can modify the por<br>directory. | e the default port. If you cannot access it after<br>t in the config/lang.ini file in the installation |
| Port Number: 9090                                                               | (Range: 1024-65535)                                                                                    |
|                                                                                 | <u>N</u> ext >                                                                                         |

Click [Next], installation finished dialog will popup, as shown below:

| Setup - ServSec HSM version 1 | .0                                                                                                    |
|-------------------------------|----------------------------------------------------------------------------------------------------|
|                               | Completing the ServSec HSM Setup<br>Wizard<br>Setup has finished installing ServSec HSM on your computer.<br>The application may be launched by selecting the installed<br>shortcuts.<br>Click Finish to exit Setup.<br>I Launch ServSec HSM |
|                               | < <u>B</u> ack <u>F</u> inish                                                                                                    |

Click **[**Finish**]**, installation finished.

# 4.2 Management tool connection

The users of management tool are System Manager, Safe Manager and Audit Manager, management terminal is connected to HSM via local network, the connecting procedures are:

- After HSM service is started, click [setting] on touch screen, system manager authentication card authentication success, open setting page, click [Tool IP Whitelist] to configure, add the IP address of management terminal PC;
- 2) Manager install management tool on management terminal PC;
- 3) Ensure management terminal correctly connected within local network;
- 4) Manager open management tool, logon page will be displayed, default indication is HSM IP address and port to be connected, double check, if correct, then input Manager authentication card PIN to logon;

If service start fails, manager logon page will show "network connection error, logon fail"; if service starts successfully, then manager logon success and the manager can perform management operations

# 4.3 Logon/logout

Aftter the HSM module is started, the management tool will load. Enter the correct information into the fields displayed on the touch screen. Insert the authentication card and input the PIN, then click 【Login】 to log in to the tool

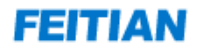

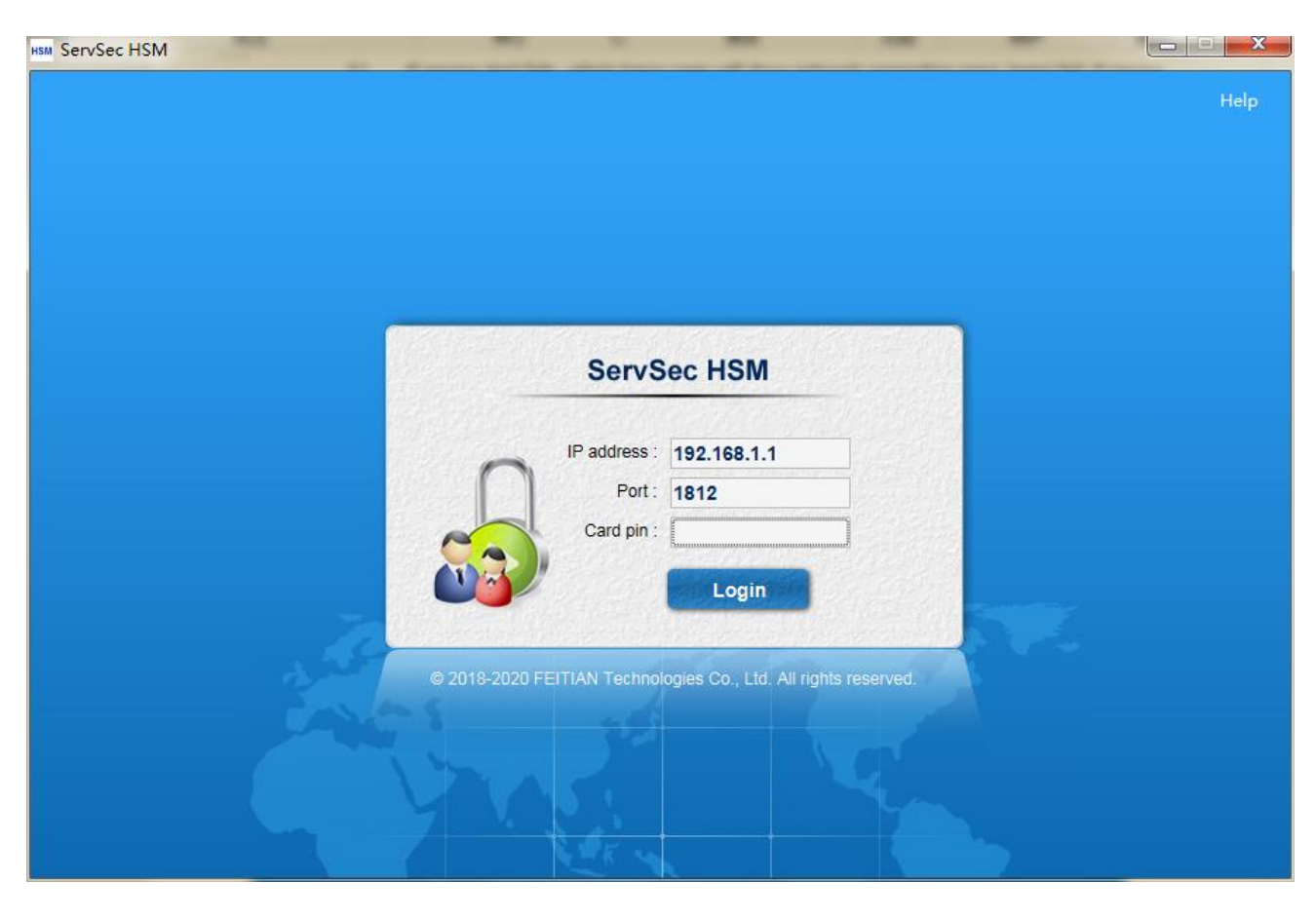

Once logged in to the management tool, the manager can check current logon role in management tool's navigating bar. If no valid operation in 10 minutes, management tool will logout automatically. If operator want to use management tool again, he will need to insert manager authentication card and perform verification to logon again.

# 4.4 Manager Roles and Access Rights

There are 3 manager roles: System Manager, Safe Manager and Audit Manager. Each role has an independent set of access rights.

- System Manager: The System Manager manages operators(user) who use the module's services (operating system).
- Safe Manager: The Safe Manager manages the keys in the module for security.
- Audit Manager: The Audit Manager manages the log records for the module.

When logged in to the management tool, the manager needs to insert their authentication card and input the PIN for verification.

### 4.4.1 System Manager

After logging in, open the **SYSTEM ADMINISTRATOR** menu to view System Manager management rights.

| HSM ServSec HSM                                               |  |
|---------------------------------------------------------------|--|
| SYSTEM ADMINISTRATOR HELP LOGOUT                              |  |
| P Operator management                                         |  |
| Whitelist management the ServSec HSM.                         |  |
| View device information                                       |  |
|                                                               |  |
|                                                               |  |
|                                                               |  |
|                                                               |  |
|                                                               |  |
|                                                               |  |
|                                                               |  |
|                                                               |  |
|                                                               |  |
|                                                               |  |
|                                                               |  |
|                                                               |  |
|                                                               |  |
|                                                               |  |
| © 2018-2020 EEITIAN Technologies Co. Ltd. All rights reserved |  |
| Servet How V2.0                                               |  |

#### 4.4.1.1 Operator management

Operator Management manages all operators, or users, for the module. It can add, delete, and check operators, reset operator keys, and download license files. All operators will be displayed in the Operator Management tab.

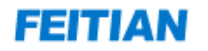

| HSM ServS | ec HSM            |                            |                                       | l                | X              |
|-----------|-------------------|----------------------------|---------------------------------------|------------------|----------------|
| SYS       | TEM ADMINISTRATOR | HELP LOGOUT                |                                       |                  |                |
| Home      | Operator manageme | ent ×                      |                                       |                  |                |
| add       | ]                 |                            |                                       |                  |                |
|           | Operator account  | Creator                    | Description                           | Operation        |                |
|           | 3333              | adminB1                    | 333                                   | 😱 🔌              |                |
|           | wangyao258        | adminB2                    | wangyao258                            | 🔒 🔺              |                |
|           |                   |                            |                                       |                  |                |
|           |                   |                            |                                       |                  |                |
|           |                   |                            |                                       |                  |                |
|           |                   |                            |                                       |                  |                |
|           |                   |                            |                                       |                  |                |
|           |                   |                            |                                       |                  |                |
|           |                   |                            |                                       |                  |                |
|           |                   |                            |                                       |                  |                |
|           |                   |                            |                                       |                  |                |
|           |                   |                            |                                       |                  |                |
|           |                   |                            |                                       |                  |                |
|           |                   |                            |                                       |                  |                |
| ZG        |                   |                            |                                       |                  |                |
| 10 -      |                   | N 3                        |                                       | From 1 To        | 2 Total 2 rows |
|           |                   | © 2018-2020 FEITIAN Techno | logies Co., Ltd. All rights reserved. | ServSec HSM V2.0 |                |

#### Add operator

Click 【add】, adding operator box will popup, input operator name and description, click 【save】, saved as shown in the figure below:

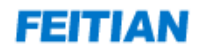

| HSM ServSec HSM           |                                                                                  |                         |
|---------------------------|----------------------------------------------------------------------------------|-------------------------|
| SYSTEM ADMINISTR          | ATOR HELP LOGOUT                                                                 |                         |
| Home Operator m           | anagement ×                                                                      |                         |
| add                       |                                                                                  | _                       |
| Operator acco             | add operator                                                                     | eration                 |
| 3333           wangyao25i | Operator account :<br>Description :<br>save                                      |                         |
|                           | close                                                                            |                         |
|                           |                                                                                  |                         |
|                           | /1 ▶ ₩ 👶 F                                                                       | rom 1 To 2 Total 2 rows |
|                           | © 2018-2020 FEITIAN Technologies Co., Ltd. All rights reserved. ServSec HSM V2.0 |                         |

#### Download operator key

| Operator account | Creator | Description | Operation |
|------------------|---------|-------------|-----------|
| 3333             | adminB1 | 333         |           |

Click Clock Clock Clock Clock Constant of an operator's data. Download box will appear. Input PIN and maximum number of concurrent connections, then click Clownload L. License file can be downloaded to directory of your choice as shown in the figure below:

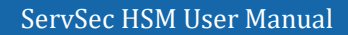

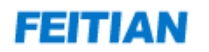

| HSM ServSec HSM                                                                                                    |                                                                                                    |             |          |         | x    |
|----------------------------------------------------------------------------------------------------|----------------------------------------------------------------------------------------------------|-------------|----------|---------|------|
| SYSTEM ADMINISTRA                                                                                                    | ATOR HELP LOGOUT                                                                                                    |             |          |         |      |
| Home Operator ma                                                                                                    | anagement ×                                                                                                    |             |          |         |      |
| add                                                                                                    |                                                                                                    |             |          |         |      |
| Operator accc                                                                                                    | download license file                                                                                                    | × er        | ation    |         |      |
| Image: state state | License file password rules: 1. Only character and number allowed; 2. Must contain both character and number; 3. Length 8-16 bits; 4. Cannot contain 3 digits or more same character repeating (e.g. aaa201808); 5. Cannot contain repeating character combination of 3 digits or more (e.g. 5fa5fa5fa2018); 6. Cannot contain 3 digits or more positive sequence or reverse order continuous characters (e.g. 123fa2018); Please input license file password : Data Data Data Data Data Data Data Data | <pre></pre> |          |         |      |
|                                                                                                    | close                                                                                                    |             |          |         |      |
|                                                                                                    |                                                                                                    |             |          |         |      |
| 10 - 1 1                                                                                                    | ]/1 ▶ ▶ 🕏                                                                                                    | Fror        | n 1 To 2 | Total 2 | rows |
|                                                                                                    | © 2018-2020 FEITIAN Technologies Co., Ltd. All rights reserved. ServSec HSM V2.0                                                                                                    |             |          |         |      |

#### **Delete operator**

| Operator account | Creator | Description | Operation |
|------------------|---------|-------------|-----------|
| 3333             | adminB1 | 333         | 😱 🗻       |

Click Click Click

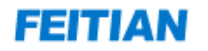

| HSM ServSec | HSM               |                             |                                                                                                    |                          |
|-------------|-------------------|-----------------------------|----------------------------------------------------------------------------------------------------|--------------------------|
| SYSTE       | EM ADMINISTRATOR  | HELP LOGOUT                 |                                                                                                    |                          |
| Home        | Operator manageme | nt ×                        |                                                                                                    |                          |
| add         |                   |                             |                                                                                                    |                          |
|             | Operator account  | Creator                     | Description                                                                                        | Operation                |
|             | 3333              | adminB1                     | 333                                                                                                | 😱 👍                      |
|             | wangyao258        | adminB2                     | wangyao258                                                                                         |                          |
|             |                   | E Confirm<br>T              | This operator is binded with white<br>ist and key, delete will unbind, sure<br>o delete?<br>yes no | From 1 To 2 Total 2 rows |
| 10.         |                   |                             |                                                                                                    | Hom 1 to 2 Total 2 Town  |
|             |                   | © 2018-2020 FEITIAN Technol | ogies Co., Ltd. All rights reserved. Serv                                                          | Sec HSM V2.0             |

#### **Check detail information**

Click operator account to check basic information, IP white list, and keys available for the operator, as shown in the figure below:

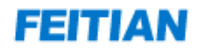

| HSM ServSec HSM                                                                  |                         |
|----------------------------------------------------------------------------------|-------------------------|
| SYSTEM ADMINISTRATOR HELP LOGOUT                                                 |                         |
| Home Operator management ×                                                       |                         |
| add                                                                              |                         |
| Operator acco                                                                    | eration                 |
| Base details White list Key available                                            | 4                       |
| Operator account : 3333                                                          | • 🐴                     |
| Creator : adminB1                                                                |                         |
| Description : 333                                                                |                         |
|                                                                                  |                         |
|                                                                                  |                         |
|                                                                                  |                         |
|                                                                                  |                         |
|                                                                                  |                         |
|                                                                                  |                         |
|                                                                                  |                         |
|                                                                                  |                         |
| close                                                                            |                         |
|                                                                                  | <b>_</b>                |
|                                                                                  | rom 1 To 2 Total 2 rows |
| © 2018-2020 FEITIAN Technologies Co., Ltd. All rights reserved. ServSec HSM V2.0 |                         |

#### 4.4.1.2 White list management

This function can manage the white list. Only IPs already existing in the white list can have the right to access services provided by the module. Click the 【Whitelist management】 tab to show the current white list, as shown in the figure below:

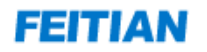

| HSM Se | ervSec HSM             | and it.           |                                                  |                        |    |
|--------|------------------------|-------------------|--------------------------------------------------|------------------------|----|
|        | SYSTEM ADMINIS         | TRATOR HELP LOGOL | л                                                |                        |    |
| Hor    | me Whitelist           | t management      |                                                  |                        |    |
| a      | dd white list          |                   |                                                  |                        |    |
|        | IP address             | Operator          | Operation                                        |                        |    |
|        | <u>192.168.141.229</u> | wangyao258        | 4                                                |                        |    |
|        | <u>192.168.25.21</u>   | wangyao258        | <b>A</b>                                         |                        |    |
|        |                        |                   |                                                  |                        |    |
|        |                        |                   |                                                  |                        |    |
|        |                        |                   |                                                  |                        |    |
|        |                        |                   |                                                  |                        |    |
|        |                        |                   |                                                  |                        |    |
|        |                        |                   |                                                  |                        |    |
|        |                        |                   |                                                  |                        |    |
|        |                        |                   |                                                  |                        |    |
|        |                        |                   |                                                  |                        |    |
|        |                        |                   |                                                  |                        |    |
|        |                        |                   |                                                  |                        |    |
|        |                        |                   |                                                  |                        |    |
|        |                        |                   |                                                  |                        |    |
|        | < 🖂                    |                   |                                                  |                        |    |
| 10     | • 1 1                  | /1 🕨 🔰 🤹          |                                                  | From 1 To 2 Total 2 ro | ws |
|        |                        | © 2018-2020 FE    | TIAN Technologies Co., Ltd. All rights reserved. | ServSec HSM V2.0       |    |
|        |                        |                   |                                                  |                        |    |

#### Add white list

This function is mainly for adding IP addresses to the white list. Click 【add white list】, then input the IP address you want whitelisted. Select one or more operators, then click 【ok】 to finish adding the IP address to the whitelist:

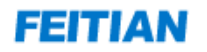

| HSM ServSec HSM                       |                                   |                                                                        |             | X            |
|---------------------------------------|-----------------------------------|------------------------------------------------------------------------|-------------|--------------|
| SYSTEM ADMINISTR/                     | ATOR HELP LO                      | IGOUT                                                                  |             |              |
| Home Whitelist ma                     | anagement ×                       |                                                                        |             |              |
| add white list                        |                                   |                                                                        |             |              |
| IP address                            | add white list                    |                                                                        | ×           |              |
| 192.168.141.229         192.168.25.21 | IP address :<br>Select operator : | operator selected operator                                             | Ĩ           |              |
|                                       |                                   | close                                                                  | •           |              |
|                                       | 2                                 |                                                                        |             | >            |
| 10 - 1 1                              | /1 🕨 🕅 💈                          |                                                                        | From 1 To 2 | Total 2 rows |
|                                       | © 2018-202                        | 0 FEITIAN Technologies Co., Ltd. All rights reserved. ServSec HSM V2.0 |             |              |

Note : If the operator has not been added with the IP addresses listed in the white list, the operator will be banned from accessing HSM services.

#### Delete white list

| IP address           | Operator | Operation |
|----------------------|----------|-----------|
| <u>192.168.25.81</u> | test     | 4         |

This function can delete IP addresses in the white list. Click  $\overset{4}{\rightarrow}$  to delete the selected IP address and click (yes) to confirm. The IP address will be deleted and its binding with the operator will be released.

#### **Check detail information**

This function allows you to check detailed IP information. Click any IP address in the white list and the detailed information of that IP will appear. The operator can find this IP address and the operator bundled with this IP, as shown in the figure below:

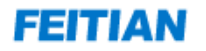

| HSM ServSec HSM          |              |                                                                     |                  |                    |
|--------------------------|--------------|---------------------------------------------------------------------|------------------|--------------------|
| SYSTEM ADMINISTR         | ATOR HELP    | LOGOUT                                                              |                  |                    |
| Home Whitelist m         | anagement ×  |                                                                     |                  |                    |
| add white list           |              |                                                                     |                  |                    |
| IP address               | details      |                                                                     | ×                |                    |
| ✓ <u>192.168.141.229</u> | Base details | Operator                                                            |                  |                    |
| L <u>192.168.25.21</u>   |              | IP address : 192.168.141.229<br>Creating time : 2020-06-24 16:50:15 |                  |                    |
|                          |              |                                                                     | close            |                    |
|                          |              |                                                                     |                  |                    |
| 10 - 1 1                 | /1 🕨 🕅 🤻     | 3                                                                   | From             | 1 To 2 Total 2 row |
|                          | © 201        | 8-2020 FEITIAN Technologies Co., Ltd. All rights reserved.          | ServSec HSM V2.0 |                    |

#### 4.4.1.3 View device information

This function allows you to check the device information. Click 【View device information】 in the System Manager menu list. show current device info, including device manufacturer, product name, model, etc., as shown in the figure below:

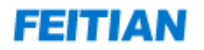

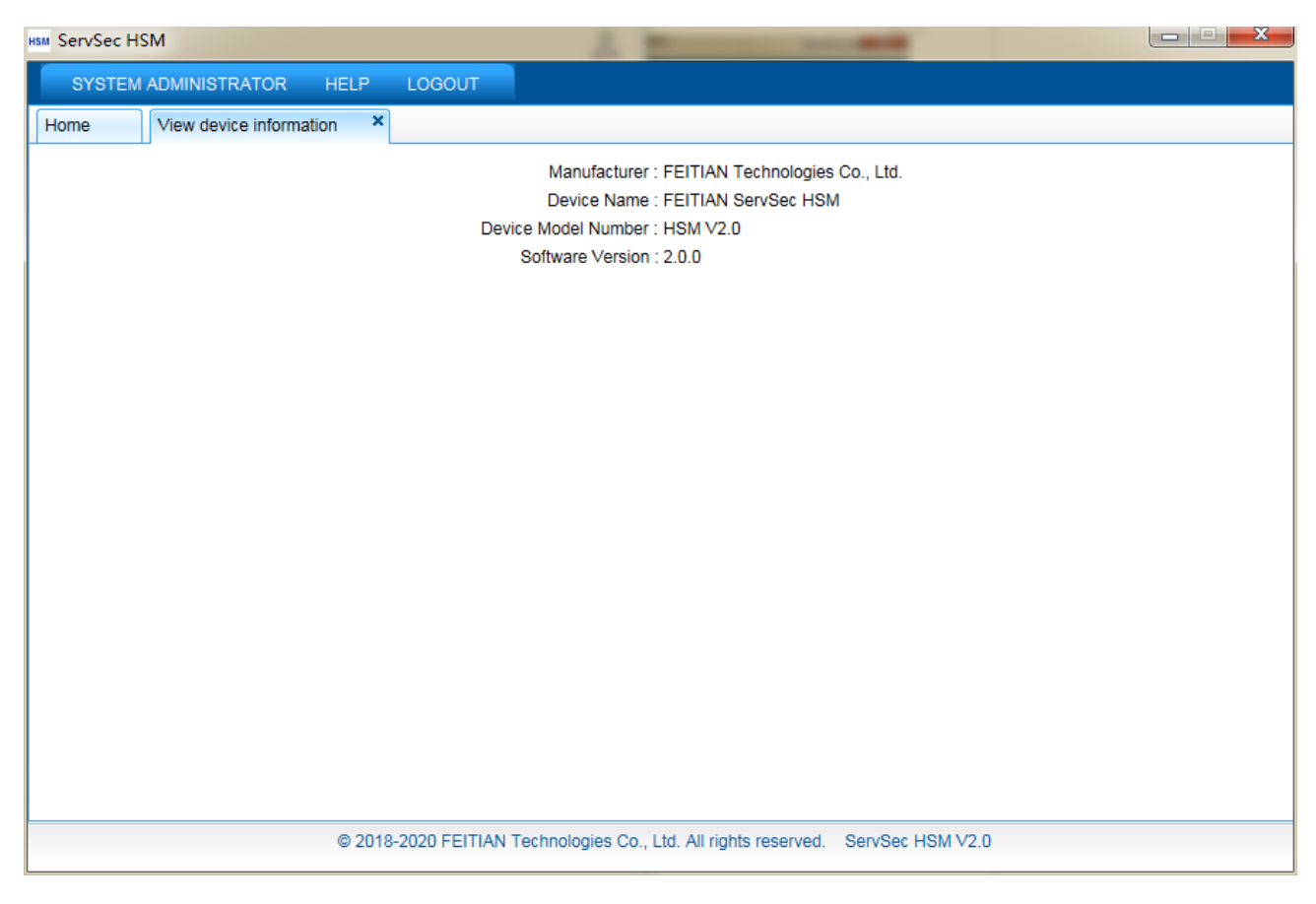

### 4.4.2 Safe Manager

The Safe Manager mainly manages the keys in the module, including symmetric/asymmetric key adding, importing, exporting, deleting and binding with operators;

Click the **[**Security Administrator **]** menu to review the Safe Manager function list, as shown in the figure below:

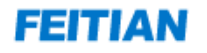

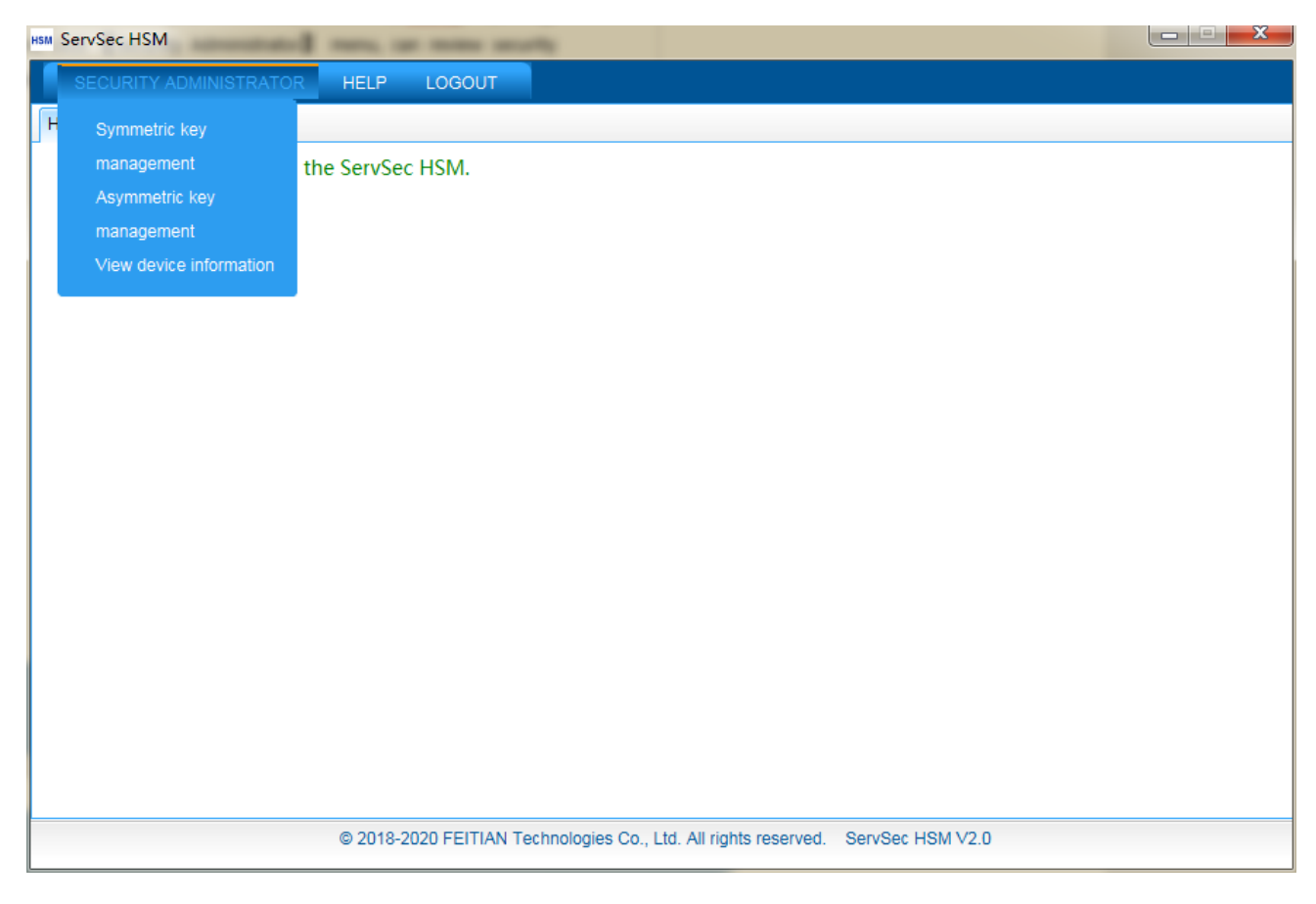

#### 4.4.2.1 Symmetric key management

This function mainly manages symmetric keys. It can implement add/import/export/delete key and binding operator process. Click 【Symmetric key management】 in the Safe Manager menu list, show symmetric key management page, as shown in the figure below:

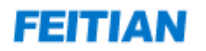

| hsm Se | ervSec HSM                       |                 |                  |            |                          |                   |                     |              | - C X           |
|--------|----------------------------------|-----------------|------------------|------------|--------------------------|-------------------|---------------------|--------------|-----------------|
|        | SECURITY ADMINIS                 | STRATOR H       | IELP LOGOU       | т          |                          |                   |                     |              |                 |
| Hor    | ne Symmetr                       | ic key managem  | ent ×            |            |                          |                   |                     |              |                 |
|        | creation start time :            |                 |                  |            | creation end time :      |                   |                     | 🥥 querv      |                 |
|        |                                  |                 |                  |            |                          |                   |                     |              |                 |
| a      | dd key 📄 🗌 import k              | ey              |                  |            |                          |                   |                     |              |                 |
| Оре    | erate object : Curren            | t selected data | back             | up key     |                          |                   |                     |              |                 |
|        | Key index number                 | Key type        | Creator          | Status     | Valid period(day)        | Description       | Creating time       | Operatio     | on              |
|        | 21                               | AES 256         | wangyao258       | normal     | 3650                     | P11_OBJECT_4      | 2020-06-24 17:03:58 | 🐣 🄇          | 6               |
|        | 20                               | AES 192         | wangyao258       | normal     | 3650                     | P11_OBJECT_4      | 2020-06-24 17:03:58 | 🚑 🄇          | é               |
|        | <u>19</u>                        | AES 128         | wangyao258       | normal     | 3650                     | P11_OBJECT_#      | 2020-06-24 17:03:58 | 🚑 🍕          | é               |
|        | <u>18</u>                        | AES 256         | wangyao258       | normal     | 3650                     | P11_OBJECT_#      | 2020-06-24 17:03:35 | 👃 🔇          | é               |
|        | 17                               | AES 192         | wangyao258       | normal     | 3650                     | P11_OBJECT_A      | 2020-06-24 17:03:35 | 🚑 🍕          | é               |
|        | <u>16</u>                        | AES 128         | wangyao258       | normal     | 3650                     | P11_OBJECT_A      | 2020-06-24 17:03:35 | 🐣 🄇          | é               |
|        | <u>15</u>                        | AES 256         | wangyao258       | normal     | 3650                     | P11_OBJECT_A      | 2020-06-24 17:01:37 | 🐣 🍕          | é               |
|        | 14                               | AES 192         | wangyao258       | normal     | 3650                     | P11_OBJECT_A      | 2020-06-24 17:01:37 | 🐣 🄇          | é               |
|        | <u>13</u>                        | AES 128         | wangyao258       | normal     | 3650                     | P11_OBJECT_A      | 2020-06-24 17:01:37 | 🐣 🍳          | è               |
|        | 12                               | AES 256         | wangyao258       | normal     | 3650                     | P11_OBJECT_4      | 2020-06-24 16:57:43 | 🗛 🔇          | é               |
|        |                                  |                 |                  |            |                          |                   |                     |              |                 |
|        |                                  |                 |                  |            |                          |                   |                     |              |                 |
|        |                                  |                 |                  |            |                          |                   |                     |              |                 |
| 10     | <ul> <li>I&lt; &lt; 1</li> </ul> | /3 🕨 🔰          | 3                |            |                          |                   |                     | From 1 To 10 | ) Total 21 rows |
|        |                                  | C               | 2018-2020 FEITI/ | AN Technol | ogies Co., Ltd. All righ | nts reserved. Ser | vSec HSM V2.0       |              |                 |

#### Key query

Select the start and end time of the creation, and click 【query】 to query all the key data in the selected time interval.

#### Add key

This function is mainly for adding symmetric keys. Click 【Add key】 in the symmetric key management page and an Add Key window will appear. Input corresponding key information, click 【ok】, this key data will be added. The adding key page is shown in the figure below:

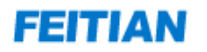

| HSM ServSec HSM                                                   | A 5                                                                              |                       |
|-------------------------------------------------------------------|----------------------------------------------------------------------------------|-----------------------|
|                                                                   | TRATOR HELP LOGOUT                                                               |                       |
| Home Symmetric                                                    | key management ×                                                                 |                       |
| creation start time :                                             | creation end time :                                                              | ery                   |
|                                                                   | 🗉 add key 🛛 🗙                                                                    |                       |
| add key import ke<br>Operate object : Current<br>Key index number | Key type : AES 128                                                               | Operation             |
| 21                                                                | Description : AES 192                                                            | & 💊                   |
| 20                                                                | AES 256                                                                          | & S                   |
| 19                                                                |                                                                                  |                       |
|                                                                   | ok                                                                               |                       |
|                                                                   |                                                                                  |                       |
| 15                                                                |                                                                                  |                       |
|                                                                   |                                                                                  | & S                   |
| 13                                                                |                                                                                  | & ⊗                   |
| 12                                                                |                                                                                  | la 💫                  |
|                                                                   |                                                                                  |                       |
|                                                                   | close                                                                            |                       |
| K                                                                 |                                                                                  |                       |
|                                                                   | /3 🕨 🕅 🤹 From                                                                    | 1 To 10 Total 21 rows |
|                                                                   | © 2018-2020 FEITIAN Technologies Co., Ltd. All rights reserved. ServSec HSM V2.0 |                       |

#### Import key

This function can batch import symmetric keys, click 【Import key】 in symmetric key management page, import key box will popup, click 【chose file】, browse and select local key files, click 【import】, can import all key data within this file. Key import page is shown in the figure below:

# FEITIAN

| HSM ServSec HSM          |                                                                     |                            |
|--------------------------|---------------------------------------------------------------------|----------------------------|
| SECURITY ADMINIST        | RATOR HELP LOGOUT                                                   |                            |
| Home Symmetric           | key management ×                                                    |                            |
| creation start time :    | creation end time :                                                 | auery                      |
|                          | 🗰 import key                                                        | ×                          |
| add key import ke        |                                                                     |                            |
| Operate object : Current | Please select key file to be                                        |                            |
| Key index number         | imported :                                                          | Operation                  |
| 21                       |                                                                     | ه 🚱                        |
| 20                       | import                                                              | 🚑 🗞                        |
| 19                       |                                                                     |                            |
| 18                       |                                                                     |                            |
| 17                       |                                                                     |                            |
| 16                       |                                                                     |                            |
|                          |                                                                     |                            |
|                          |                                                                     |                            |
|                          |                                                                     |                            |
|                          |                                                                     |                            |
|                          |                                                                     |                            |
|                          |                                                                     | Liose                      |
| <                        |                                                                     | >                          |
| 10 - 1 1                 | /3 ▶ № 😂                                                            | From 1 To 10 Total 21 rows |
|                          | © 2018-2020 FEITIAN Technologies Co., Ltd. All rights reserved. Set | ervSec HSM V2.0            |

#### Key back up

This function can back up symmetric key data to a local hard drive.

#### First method:

Select one or more symmetric key data to be exported, set the operation object to "Current selected data", click [ back up Key ], pop up the prompt box, and click [ Yes ] to back up the selected key to the specified directory.

#### Second method:

After inputting query conditions for query, set the operation object to "Current query data", click [back up key] in symmetric key management page, click [yes] when the confirmation dialogue box appears. Query keys will be backed up to specified directory.

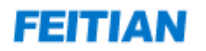

| Ism ServSec HSM                                                                                |         |  |  |  |  |  |  |  |  |
|------------------------------------------------------------------------------------------------|---------|--|--|--|--|--|--|--|--|
| SECURITY ADMINISTRATOR HELP LOGOUT                                                             |         |  |  |  |  |  |  |  |  |
| Home Symmetric key management ×                                                                |         |  |  |  |  |  |  |  |  |
| creation start time : Creation end time :                                                      |         |  |  |  |  |  |  |  |  |
|                                                                                                |         |  |  |  |  |  |  |  |  |
| add key import key                                                                             |         |  |  |  |  |  |  |  |  |
| Operate object : Current selected data  back up key back up key                                |         |  |  |  |  |  |  |  |  |
| Key index number Key type Creator Status Valid period(day) Description Creating time Operation |         |  |  |  |  |  |  |  |  |
| L 21 AES 256 wangyao258 normal 3650 P11_OBJECT_4 2020-06-24 17:03:58 🗸 💊                       |         |  |  |  |  |  |  |  |  |
| □ 20 AES 192 wangyao258 normal 3650 P11_OBJECT_4 2020-06-24 17:03:58 🖧 💊                       |         |  |  |  |  |  |  |  |  |
| 19 AES 128 wangyao258 normal 3650 P11_OBJECT_4 2020-06-24 17:03:58 🖧 💊                         |         |  |  |  |  |  |  |  |  |
| 18 AES 256 wangyao258 normal 3650 P11_OBJECT_4 2020-06-24 17:03:35 🖧 💊                         |         |  |  |  |  |  |  |  |  |
| 17 AES 192 wangyao258 normal 3650 P11_OBJECT_4 2020-06-24 17:03:35 🖧 💊                         |         |  |  |  |  |  |  |  |  |
| L 16 AES 128 wangyao258 normal 3650 P11_OBJECT_4 2020-06-24 17:03:35 🖧 💊                       |         |  |  |  |  |  |  |  |  |
| 15 AES 256 wangyao258 normal 3650 P11_OBJECT_4 2020-06-24 17:01:37 🖧 🗞                         |         |  |  |  |  |  |  |  |  |
| L AES 192 wangyao258 normal 3650 P11_OBJECT_4 2020-06-24 17:01:37 🖧 💊                          |         |  |  |  |  |  |  |  |  |
| L 13 AES 128 wangyao258 normal 3650 P11_OBJECT_4 2020-06-24 17:01:37 🖧 💊                       |         |  |  |  |  |  |  |  |  |
| L 12 AES 256 wangyao258 normal 3650 P11_OBJECT_4 2020-06-24 16:57:43 🙈 💊                       |         |  |  |  |  |  |  |  |  |
|                                                                                                |         |  |  |  |  |  |  |  |  |
|                                                                                                |         |  |  |  |  |  |  |  |  |
|                                                                                                |         |  |  |  |  |  |  |  |  |
|                                                                                                |         |  |  |  |  |  |  |  |  |
| 10 • 1 /3 • 7 5 From 1 To 10 Total                                                             | 21 rows |  |  |  |  |  |  |  |  |
| © 2018-2020 FEITIAN Technologies Co., Ltd. All rights reserved. ServSec HSM V2.0               |         |  |  |  |  |  |  |  |  |

#### **Discard/restore keys**

| Key index number | Key type | Creator    | Status  | Valid period(day) | Description  | Creating time       | Operation |
|------------------|----------|------------|---------|-------------------|--------------|---------------------|-----------|
| 21               | AES 256  | wangyao258 | normal  | 3650              | P11_OBJECT_4 | 2020-06-24 17:03:58 | 🐣 💊       |
| 20               | AES 192  | wangyao258 | discard | 3650              | P11_OBJECT_A | 2020-06-24 17:03:58 | 🖧 📎 🔺     |

This function can discard or restore specified symmetric key data.

Discard: click in specified symmetric key data operating column to set this key data to discarded status.

**Restore**: click <sup>(N)</sup> in specified symmetric key data operating column to set key data to normal status.

**Note:** Any key that has expired is automatically updated to be invalid. Any key data that is automatically invalidated cannot be recovered.

#### Bind/unbind operator

| Key index number | Key type | Creator    | Status | Valid period(day) | Description  | Creating time       | Operation |
|------------------|----------|------------|--------|-------------------|--------------|---------------------|-----------|
| 21               | AES 256  | wangyao258 | normal | 3650              | P11_OBJECT_A | 2020-06-24 17:03:58 | - 🕹 📎     |

This function can bind an operator to a symmetric key. Click 🐣 【key bind with operator】 in symmetric key data operating column of the operator to be bound with.

When the dialogue box appears, the following operations are available:

**Binding:** select one or more operators and click **[** bind **]**. Only after being bound with a given key data can the operator perform crypto service using the bound key.

**Unbinding:** select one or more operators and click [unbind] to unbind key data with the selected operators.

| HSM ServSec HSM                                                                  | in the same pair and the same in the pair and the same pairs. |                            |  |  |  |  |  |  |
|----------------------------------------------------------------------------------|---------------------------------------------------------------|----------------------------|--|--|--|--|--|--|
| SECURITY ADMINISTRATOR HELP LOGOUT                                               |                                                               |                            |  |  |  |  |  |  |
| Home Symmetric                                                                   | key management ×                                              |                            |  |  |  |  |  |  |
| creation start time :                                                            | creation end time :                                           | 🔎 query                    |  |  |  |  |  |  |
|                                                                                  | key bind with operator                                        | ×                          |  |  |  |  |  |  |
| add key import ke                                                                |                                                               |                            |  |  |  |  |  |  |
| Operate object : Current                                                         | operator not binded operator binded                           |                            |  |  |  |  |  |  |
| Key index number                                                                 | 3333 wangyao258                                               | Operation                  |  |  |  |  |  |  |
| 21                                                                               |                                                               |                            |  |  |  |  |  |  |
| 20                                                                               |                                                               |                            |  |  |  |  |  |  |
|                                                                                  | bind>>                                                        |                            |  |  |  |  |  |  |
|                                                                                  |                                                               |                            |  |  |  |  |  |  |
|                                                                                  | < <ul><li>&lt;<ul><li>unbind</li></ul></li></ul>              |                            |  |  |  |  |  |  |
| 15                                                                               |                                                               | 💩 🗞                        |  |  |  |  |  |  |
| 14                                                                               |                                                               | 💩 🗞                        |  |  |  |  |  |  |
| 13                                                                               | · · · · · · · · · · · · · · · · · · ·                         |                            |  |  |  |  |  |  |
| 12                                                                               |                                                               |                            |  |  |  |  |  |  |
|                                                                                  |                                                               |                            |  |  |  |  |  |  |
|                                                                                  |                                                               | close                      |  |  |  |  |  |  |
|                                                                                  |                                                               |                            |  |  |  |  |  |  |
| 10 - 1                                                                           | /3 🕨 🕅 🤹                                                      | From 1 To 10 Total 21 rows |  |  |  |  |  |  |
| © 2018-2020 FEITIAN Technologies Co., Ltd. All rights reserved. ServSec HSM V2.0 |                                                               |                            |  |  |  |  |  |  |

#### Delete key

Click  $\stackrel{4}{ o}$  in the invalid key data operation columnthen click [yes] to confirm the deletion.

Note: Only key data in the invalid state can be deleted.

#### Check key detail information

This function lets you review detailed information of keys. To do so, click **Key Index** to open the key detail information box.

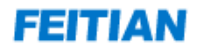

| HSM ServSec HSM                    |                                                                                  |                           |  |  |  |  |  |  |  |
|------------------------------------|----------------------------------------------------------------------------------|---------------------------|--|--|--|--|--|--|--|
| SECURITY ADMINISTRATOR HELP LOGOUT |                                                                                  |                           |  |  |  |  |  |  |  |
| Home Symmetric key management ×    |                                                                                  |                           |  |  |  |  |  |  |  |
| creation start time :              | creation end time :                                                              | query                     |  |  |  |  |  |  |  |
|                                    | e details                                                                        |                           |  |  |  |  |  |  |  |
| add key import ke                  | Base details Operator                                                            |                           |  |  |  |  |  |  |  |
| Operate object : Current           | Key index number : 21                                                            |                           |  |  |  |  |  |  |  |
| Key index number                   | Key type : AES 256                                                               | Operation                 |  |  |  |  |  |  |  |
|                                    | Valid period(day) : 3650                                                         |                           |  |  |  |  |  |  |  |
|                                    | Status : normal<br>Creator : wannyan258                                          |                           |  |  |  |  |  |  |  |
| 18                                 | Creating time : 2020-06-24 17:03:58                                              |                           |  |  |  |  |  |  |  |
|                                    | Description : P11_OBJECT_AES256                                                  |                           |  |  |  |  |  |  |  |
|                                    |                                                                                  | 🎄 💊                       |  |  |  |  |  |  |  |
| 15                                 |                                                                                  |                           |  |  |  |  |  |  |  |
| 14                                 |                                                                                  | 🐣 🗞                       |  |  |  |  |  |  |  |
| 13                                 |                                                                                  | & ⊗                       |  |  |  |  |  |  |  |
| 12                                 |                                                                                  | 🐣 💊                       |  |  |  |  |  |  |  |
|                                    |                                                                                  |                           |  |  |  |  |  |  |  |
|                                    | close                                                                            | ]                         |  |  |  |  |  |  |  |
|                                    |                                                                                  |                           |  |  |  |  |  |  |  |
|                                    | /3 ▶ ▶ 🗳 Fi                                                                      | rom 1 To 10 Total 21 rows |  |  |  |  |  |  |  |
|                                    | © 2018-2020 FEITIAN Technologies Co., Ltd. All rights reserved. ServSec HSM V2.0 |                           |  |  |  |  |  |  |  |

#### 4.4.2.2 Asymmetric key management

This block of functions is mainly used to manage asymmetric keys (RSA1024, RSA2048, ECC), can perform add/import/export/delete keys, and bind operators. Click 【Asymmetric key management 】 in the Safe Manager menu, show asymmetric key management page, as shown in the figure below:

# FEITIAN

| hsm S | ServSec HSM                               |           |                 |                |                          | - 10            |                     |             |                  |  |
|-------|-------------------------------------------|-----------|-----------------|----------------|--------------------------|-----------------|---------------------|-------------|------------------|--|
|       | SECURITY ADMINI                           | STRATOR F | HELP LOGOL      | л              |                          |                 |                     |             |                  |  |
| Но    | Home Asymmetric key management ×          |           |                 |                |                          |                 |                     |             |                  |  |
|       | creation start time : creation end time : |           |                 |                |                          |                 |                     |             |                  |  |
|       |                                           |           |                 |                |                          |                 |                     |             |                  |  |
|       | Operate object : Current selected data    |           |                 |                |                          |                 |                     |             |                  |  |
|       | Key index number                          | Key type  | Creator         | Status         | Valid period(day)        | Description     | Creating time       | Operation   |                  |  |
|       | 22                                        | RSA 2048  | adminC1         | normal         | 30                       | test            | 2020-07-15 19:40:27 | 🕹 💊         |                  |  |
|       |                                           |           |                 |                |                          |                 |                     |             |                  |  |
| 10    |                                           | /1        | Ċ.              |                |                          |                 |                     | From 1 To 1 | Total 1 rows     |  |
| 10    |                                           |           | 2018-2020 FEIT  | AN Technolo    | ngies Co. Ltd. All right | ts reserved Se  | rvSec HSM V2.0      |             | . 5141 2 1 5 1 3 |  |
|       |                                           | 6         | 2010-20201 EIII | and rectifiore | igies oo., etd. Air righ | 13 10301¥60. 06 | 14060 11010 42.0    |             |                  |  |

#### **Key query**

Select the start and end time of the creation and click 【query】 to query all the key data in the selected time interval.

#### Adding keys

This function mainly allows adding asymmetric keys. Click 【Add key】 in the asymmetric key management tab, then input the corresponding key data. Click 【ok】 to finish adding the key data.

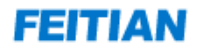

| HSM ServSec HSM          |                                                                                  |                          |
|--------------------------|----------------------------------------------------------------------------------|--------------------------|
| SECURITY ADMINIST        | TRATOR HELP LOGOUT                                                               |                          |
| Home Asymmetrie          | ic key management ×                                                              |                          |
| creation start time :    | creation end time :                                                              | query                    |
| add kou import ko        | 🖩 add key 🗶                                                                      |                          |
| Operate object : Current | Key type : RSA 2048<br>Valid period(day) : RSA 2048<br>Description : ECC         | Operation                |
|                          | close                                                                            |                          |
|                          |                                                                                  | _                        |
| 10 - 14 4 1              | /1 ▶ ▶ 🕏                                                                         | From 1 To 1 Total 1 rows |
|                          | © 2018-2020 FEITIAN Technologies Co., Ltd. All rights reserved. ServSec HSM V2.0 |                          |

#### Importing key

This function can batch import asymmetric keys, click 【Import key】 in asymmetric key management page, import key dialog box will popup, click 【chose file】 to browse and select local key files, click 【import】, can import all key data in the file. The page of key importing function is shown in the figure below:

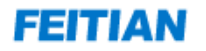

| HSM ServSec HSM          |                                                                                  |                          |
|--------------------------|----------------------------------------------------------------------------------|--------------------------|
| SECURITY ADMINIST        | RATOR HELP LOGOUT                                                                |                          |
| Home Asymmetrie          | c key management ×                                                               |                          |
| creation start time:     | creation end time :                                                              | query                    |
|                          | 🗉 import key                                                                     | ×                        |
| Operate object : Current | Please select key file to be imported : File not selected                        | Operation                |
| 22                       | import                                                                           |                          |
|                          | close                                                                            |                          |
|                          |                                                                                  | >                        |
|                          |                                                                                  | From 1 To 1 Total 1 rows |
|                          | © 2018-2020 FEITIAN Technologies Co., Ltd. All rights reserved. ServSec HSM V2.0 |                          |

#### Back up key

This function can back up the asymmetric key data to a local drive. There are two methods of doing so.

#### Method 1

Select one or more asymmetric key data to be exported, set the operation object to "Current Selection Data", click [ back up Key ], pop up the prompt box, and click [ Yes ] to back up the selected key to the specified directory.

#### Method 2

After inputting query conditions for query, set the operation object to "Current query Data", click [back up key] in asymmetric key management page, popup dialog box, click [yes], query keys will be backed up to specified directory.

#### **Discard/restore keys**

| Key index number | Key type | Creator | Status  | Valid period(day) | Description | Creating time       | Operation |
|------------------|----------|---------|---------|-------------------|-------------|---------------------|-----------|
| 23               | ECC      | adminC1 | normal  | 30                | test        | 2020-07-15 19:41:36 | 🐣 💊       |
| 22               | RSA 2048 | adminC1 | discard | 30                | test        | 2020-07-15 19:40:27 | & ⊗ 👍     |

This function can discard or restore specified asymmetric key data.

**Discard:** click in specified symmetric key data operating column to set this key data to discarded status.

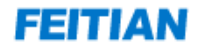

**Restore:** click in specified asymmetric key data operating column to set key data to normal status.

Note: The key that has expired is automatically updated to be invalid. The key data that is automatically invalidated cannot be recovered.

#### **Bind operator**

| Key index number | Key type | Creator | Status | Valid period(day) | Description | Creating time       | Operation |
|------------------|----------|---------|--------|-------------------|-------------|---------------------|-----------|
| 23               | ECC      | adminC1 | normal | 30                | test        | 2020-07-15 19:41:36 | 🎄 🗞       |

This function can bind operator for asymmetric keys. Click data operating column of operator to be bound with, key bind box will popup;

**Bind:** select one or more operators, click **[**bind**]**, bind success, only when the ley is bound with the operator, the operator can use the bound key perform crypto operation.

**Unbind:** select one or more operators, click **[**unbind **]**, unbind success, the key data will be unbound with operators.

Key bind with operator page is shown in the figure below:

| HSM ServSec HSM                                                                                        | the second base to be and                                                                                                    |                          |  |  |  |  |
|----------------------------------------------------------------------------------------------------|----------------------------------------------------------------------------------------------------|--------------------------|--|--|--|--|
| SECURITY ADMINIST                                                                                      | RATOR HELP LOGOUT                                                                                                    |                          |  |  |  |  |
| Home Asymmetrie                                                                                        | : key management ×                                                                                                    |                          |  |  |  |  |
| creation start time :                                                                                  | creation end time :                                                                                                    | query                    |  |  |  |  |
| add key     import ke       Operate object :     Current       Key index number     23       22     22 | a key bind with operator       operator not binded     operator binded       3333     wangyao258       bind>> <unbind< td=""></unbind<> | Operation                |  |  |  |  |
|                                                                                                    | close                                                                                                    |                          |  |  |  |  |
| < 🗆                                                                                                    |                                                                                                    | >                        |  |  |  |  |
| 10 - 14 4 1                                                                                            | /1 ▶ ▶ 🕏                                                                                                    | From 1 To 2 Total 2 rows |  |  |  |  |
|                                                                                                    | © 2018-2020 FEITIAN Technologies Co., Ltd. All rights reserved. ServSec HSM V2.0                                                        |                          |  |  |  |  |

#### Delete key

Click 🍊 in the invalid key data operation column. The Delete Confirmation window will apear. Click 【yes】. The key data can be deleted.

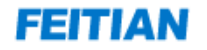

Note: Only the key data in the invalid state can be deleted.

#### Checking key detail information

This function supports key detail information checking. Click key index for the key detail window to appear, as shown in the figure below:

| HSM ServSec HSM          |                                                                                  | x   |
|--------------------------|----------------------------------------------------------------------------------|-----|
| SECURITY ADMINIST        | RATOR HELP LOGOUT                                                                |     |
| Home Asymmetric          | key management ×                                                                 |     |
| creation start time :    | creation end time :                                                              |     |
|                          | 🗉 details 📉 📃                                                                    |     |
| add key import ke        | Base details Operator                                                            |     |
| Operate object : Current | Key index number : 23                                                            |     |
| <ul> <li>✓ 23</li> </ul> | Key type : ECC<br>Valid period(day) : 30                                         |     |
| 22                       | Status : normal                                                                  |     |
|                          | Creator : adminC1<br>Creating time : 2020-07-15 19:41:36                         |     |
|                          | Description : test                                                               |     |
|                          |                                                                                  |     |
|                          |                                                                                  |     |
|                          |                                                                                  |     |
|                          |                                                                                  |     |
|                          |                                                                                  |     |
|                          | close                                                                            |     |
|                          |                                                                                  | >   |
| 10 - 1 1                 | /1 ▶ ▶ 🗳 From 1 To 2 Total 2 r                                                   | ows |
|                          | © 2018-2020 FEITIAN Technologies Co., Ltd. All rights reserved. ServSec HSM V2.0 |     |

#### 4.4.2.3 View device information

To check device information, click 【View device information】 in the Safe Manager menu list:

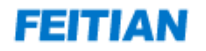

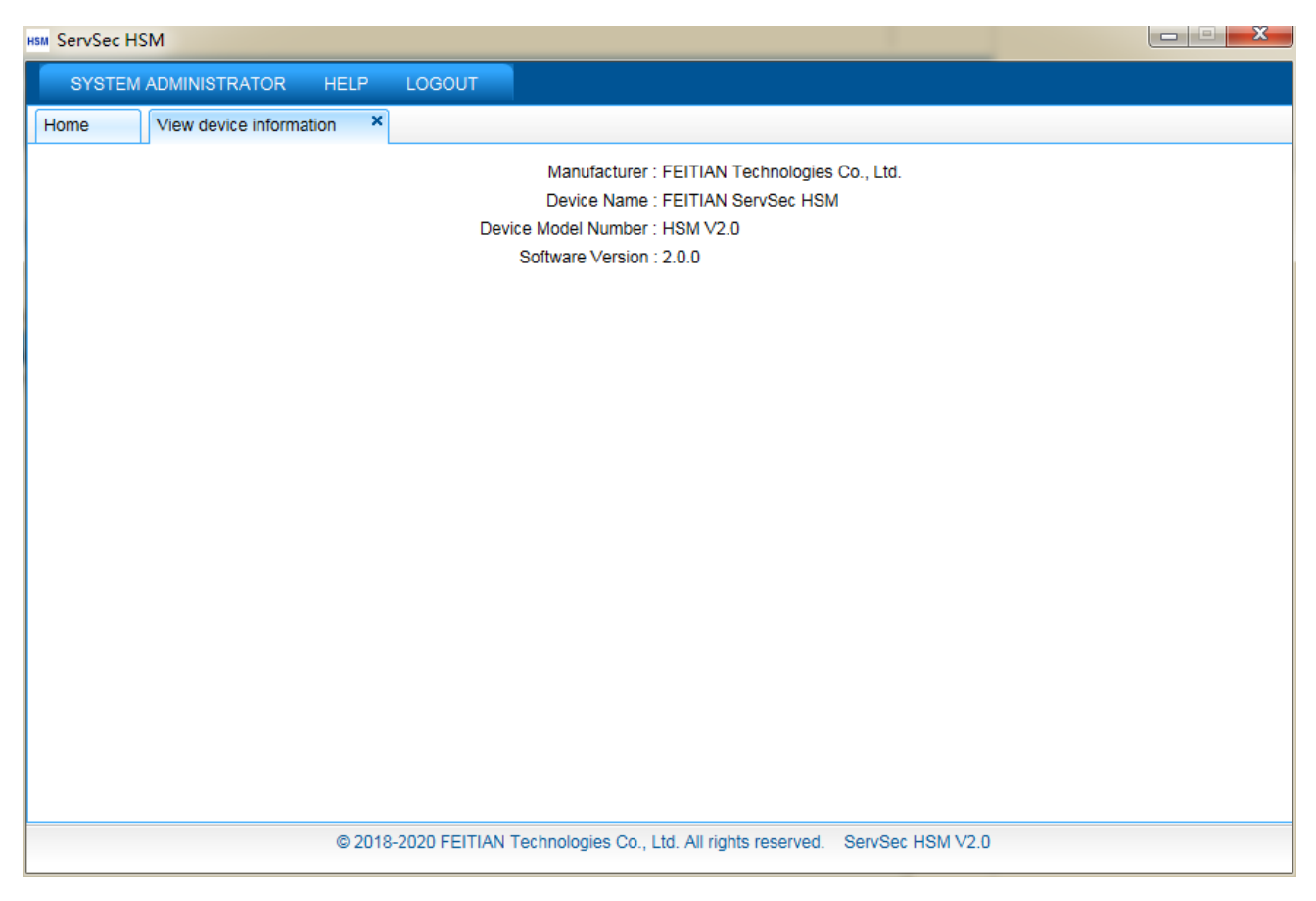

### 4.4.3 Audit Manager

Audit Manager is mainly in charge of reviewing operation log of all managers and operators, setting retaining days and file size of audit log files. Click 【AUDIT ADMINISTRATOR】 to check Audit Manager functions list, as shown in the figure below:

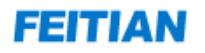

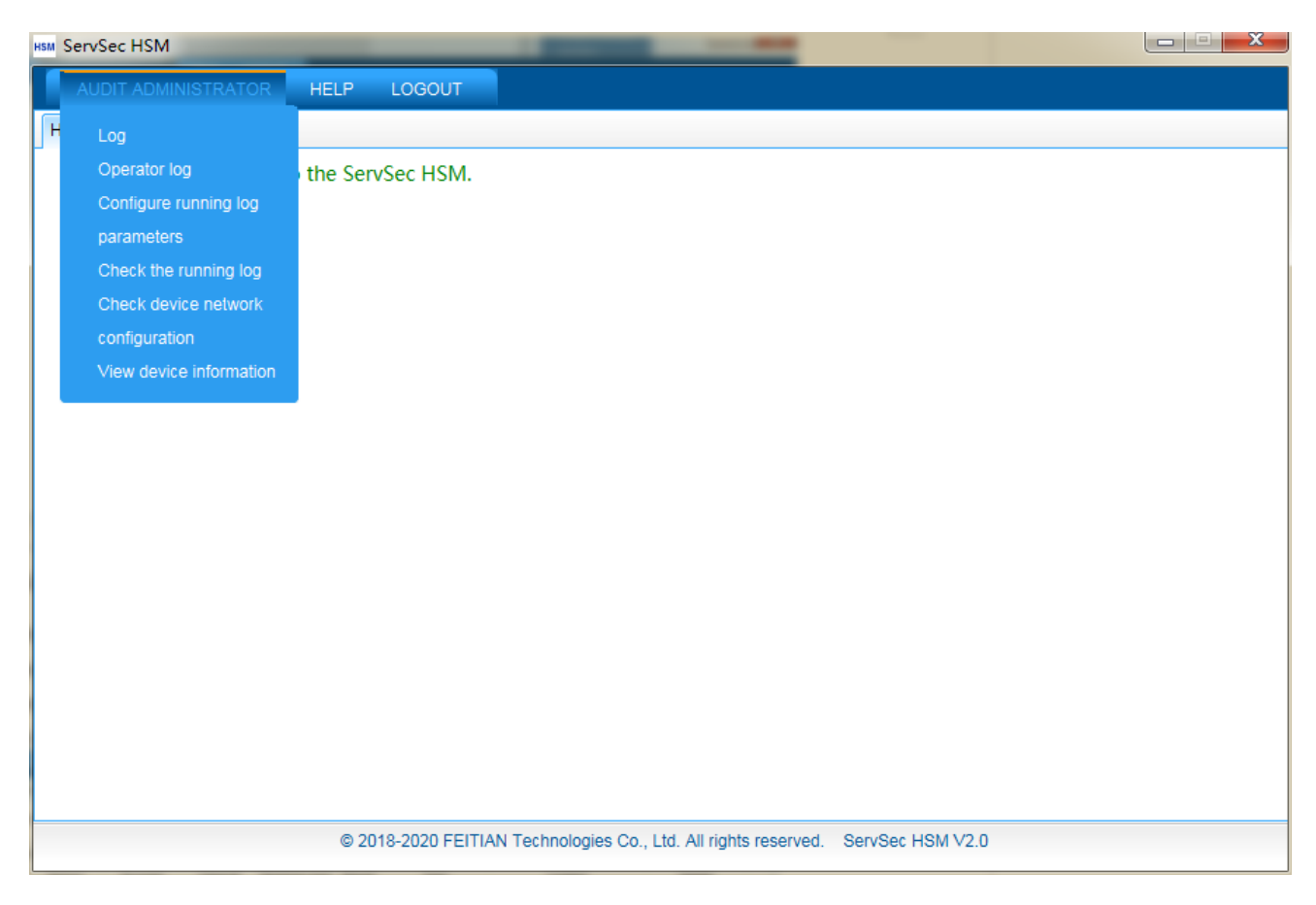

#### 4.4.3.1 Logs

This block of functions support manager log files inquiry and checking. Operator can check and export specified log files of given manager according to log files' starting and ending time. Click 【Log】 in Audit Manager menu list, enter manager operating page, as shown in the figure below:

| og generation s<br>erate object : [ | tart time : | ata 💌         | export        | log genera | tion end time :     | <i>(</i>                  | ) query |
|-------------------------------------|-------------|---------------|---------------|------------|---------------------|---------------------------|---------|
| Source                              | Account     | Client IP     | Business type | Result     | Time                | Content                   | Details |
| management                          | adminC1     | 192.168.25.81 | update        | success    | 2020-07-15 19:41:40 | Set key status;Key index  | 9       |
| management                          | adminC1     | 192.168.25.81 | add           | success    | 2020-07-15 19:41:36 | Add key;Key index number: | Q       |
| management                          | adminC1     | 192.168.25.81 | add           | success    | 2020-07-15 19:40:28 | Add key;Key index number: | Q       |
| management                          | adminC1     | 192.168.25.81 | update        | success    | 2020-07-15 19:35:45 | Set key status;Key index  | Q       |
| management                          | adminC1     | 192.168.25.81 | download      | success    | 2020-07-15 19:34:23 | Back up keys;             | Q       |
| management                          | adminB1     | 192.168.25.81 | delete        | success    | 2020-07-15 19:20:20 | Delete operator [test];   | Q       |
| management                          | adminC1     | 192.168.25.81 | update        | success    | 2020-07-15 17:38:32 | Set key status;Key index  | 9       |
| management                          | adminC1     | 192.168.25.81 | update        | success    | 2020-07-15 17:37:26 | Set key status;Key index  | Q       |
| management                          | adminC1     | 192.168.25.81 | download      | success    | 2020-07-15 17:31:35 | Back up keys;             | Q       |
| management                          | adminC1     | 192.168.25.81 | update        | success    | 2020-07-15 16:01:32 | Set key status;Key index  | Q       |
|                                     |             |               |               |            |                     |                           |         |

**Inquiry:** operator can perform log inquiry by selecting start/end time.

**Export:** tick the log data to be exported, select operation object as "Current selected data", and click [export] tp export the log selected to specified local directory. After performing inquiry of setting inquiry conditions, select operation object as "Current query data" and click [export] to export the log inquired to specified local directory.

**Detail information:** click <a>CDetails</a> in operating column of specified log data. A detailed info box will appear. Operator can check this log info, as shown in the figure below:

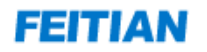

| ням | ServSec HSM        | -       | - in square, | -              | the states of the states of  | second and, one                   |       |                        |    |
|-----|--------------------|---------|--------------|----------------|------------------------------|-----------------------------------|-------|------------------------|----|
|     | AUDIT ADMINIS      | TRAT    | OR HELP      | LOGOUT         |                              |                                   |       |                        |    |
| Н   | ome Log            | ×       |              |                |                              |                                   |       |                        |    |
|     | log generation sta | rt time | :            |                | log generation end           | I time :                          |       | query                  |    |
| 0   | orate object : Cu  | rront   | details      |                |                              |                                   | ×     |                        |    |
|     | Source             | A       | Base details |                |                              |                                   |       | Details                |    |
|     | management         | a       |              | Account        | adminC1                      |                                   |       | Q                      |    |
|     | management         | a       |              | Client IP      | 192.168.25.81                |                                   |       | Q                      |    |
|     | management         | a       |              | Business type  | update                       |                                   |       | Q                      |    |
|     | management         | a       |              | Result         | 2020-07-10 19.41.40          |                                   |       | Q                      |    |
|     | management         | a       |              | Content        | Set key status;Key index nu  | mber: 22:Set key status: discard; |       | Q                      |    |
|     | management         | a       |              |                | ,,,                          | ·····, ·····,                     |       | Q                      |    |
|     | management         | a       |              |                |                              |                                   |       | Q                      |    |
|     | management         | a       |              |                |                              |                                   |       | Q                      |    |
|     | management         | a       |              |                |                              |                                   |       | Q                      |    |
|     | management         | a       |              |                |                              |                                   |       | Q                      |    |
|     |                    |         |              |                |                              |                                   |       |                        |    |
|     |                    |         |              |                |                              |                                   |       |                        |    |
|     |                    |         |              |                |                              |                                   |       |                        |    |
|     |                    |         |              |                |                              |                                   | close |                        |    |
|     |                    | L       |              |                |                              |                                   |       |                        |    |
| 10  |                    | L       | /3 🕨 🕅 🤻     | 3              |                              |                                   | Fr    | om 1 To 10 Total 26 ro | ws |
|     |                    |         | © 201        | 18-2020 FEITIA | N Technologies Co., Ltd. All | rights reserved. ServSec HSM      | √2.0  |                        |    |

#### 4.4.3.2 Operator log

This function block supports inquiry, checking, export functions on operator log files; operator can inquire and export corresponding operator log by the starting/ending time of log generation. Click 【Operator log 】 in menu list of Audit Manager to enter operator log page, as shown in the figure below:

| HSM Ser | vSec HSM                                                                         |                    |               | IT            |           | -                   |                |                 | ×            |
|---------|----------------------------------------------------------------------------------|--------------------|---------------|---------------|-----------|---------------------|----------------|-----------------|--------------|
| Hom     |                                                                                  | rator log ×        | ELP LOGOL     |               |           |                     |                |                 |              |
| log     | generation sta                                                                   | art time :         |               |               | og genera | tion end time :     |                | 👂 query         |              |
| Oper    | ate object : C                                                                   | urrent selected da | ata 💌 🗌       | export        |           |                     |                |                 |              |
|         | Source                                                                           | Account            | Client IP     | Business type | Result    | Time                | Content        | Details         | 6            |
|         | integrated                                                                       | wangyao258         | 192.168.25.21 | init          | success   | 2020-06-24 20:04:36 | Operator init; | 9               |              |
|         | integrated                                                                       | wangyao258         | 192.168.25.21 | init          | success   | 2020-06-24 20:04:35 | Operator init; | 9               |              |
|         | integrated                                                                       | wangyao258         | 192.168.25.21 | init          | success   | 2020-06-24 20:04:35 | Operator init; | 9,              |              |
|         | integrated                                                                       | wangyao258         | 192.168.25.21 | init          | success   | 2020-06-24 20:04:35 | Operator init; | 9               |              |
|         | integrated                                                                       | wangyao258         | 192.168.25.21 | init          | success   | 2020-06-24 20:04:35 | Operator init; | 9               |              |
|         | integrated                                                                       | wangyao258         | 192.168.25.21 | init          | success   | 2020-06-24 20:04:35 | Operator init; | 9               |              |
|         | integrated                                                                       | wangyao258         | 192.168.25.21 | init          | success   | 2020-06-24 18:34:20 | Operator init; | 9               |              |
|         | integrated                                                                       | wangyao258         | 192.168.25.21 | init          | success   | 2020-06-24 18:34:20 | Operator init; | 9               |              |
|         | integrated                                                                       | wangyao258         | 192.168.25.21 | init          | success   | 2020-06-24 18:34:20 | Operator init; | 9,              |              |
|         | integrated                                                                       | wangyao258         | 192.168.25.21 | init          | success   | 2020-06-24 18:34:20 | Operator init; | 9               |              |
|         |                                                                                  |                    |               |               |           |                     |                |                 |              |
| 10 -    |                                                                                  | 1 /8 🕨             | ы 😒           |               |           |                     |                | From 1 To 10 To | otal 79 rows |
|         | © 2018-2020 FEITIAN Technologies Co., Ltd. All rights reserved. ServSec HSM V2.0 |                    |               |               |           |                     |                |                 |              |

Inquiry: can perform log inquiry by selecting starting/ending time.

**Export:** tick the log data to be exported, select operating object as "Current selected data" and click [export]. The selected log data will be exported to a specified local directory. Set inquiry conditions and check; select operating object as "Current query data" and click [export] to export the log inquired to a specified local directory.

**Detail information:** click <a>CDetails</a> in operating column of specified log data. A detailed info box will appear. Operator can check that log data record.

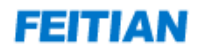

| HSM Se | ervSec HSM        | -          | _            | _                              |                                                |                  | l           | X               |
|--------|-------------------|------------|--------------|--------------------------------|------------------------------------------------|------------------|-------------|-----------------|
|        | AUDIT ADMINIS     | STRATO     | R HELP       | LOGOUT                         |                                                |                  |             |                 |
| Hor    | ne Oper           | rator log  | ×            |                                |                                                |                  |             |                 |
| lo     | g generation sta  | art time : |              |                                | log generation end time :                      |                  | 🔎 query     |                 |
|        |                   |            | e details    |                                |                                                | [                | ×           |                 |
| Ope    | erate object : Cu | urrent     | Rase details |                                |                                                |                  |             |                 |
|        | Source            | Α          | Dusc details |                                |                                                |                  | De          | tails           |
|        | integrated        | war        |              | Account :                      | : wangyao258                                   |                  |             | 2               |
|        | integrated        | war        | F            | Client IP :<br>Susinges type : | . 192.108.20.21<br>: init                      |                  |             | 2               |
|        | integrated        | war        | L            | Time :                         | 2020-06-24 20:04:36                            |                  |             | Q               |
|        | integrated        | war        |              | Result :                       | success                                        |                  |             | Q               |
|        | integrated        | war        |              | Content :                      | : Operator init;                               |                  |             | Q               |
|        | integrated        | war        |              |                                |                                                |                  |             | 2               |
|        | integrated        | war        |              |                                |                                                |                  |             | 2               |
|        | integrated        | war        |              |                                |                                                |                  |             | 2               |
|        | integrated        | war        |              |                                |                                                |                  |             | <b>Q</b>        |
|        | integrated        | war        |              |                                |                                                |                  |             | 2               |
|        |                   |            |              |                                |                                                |                  |             |                 |
|        |                   |            |              |                                |                                                |                  |             |                 |
|        |                   |            |              |                                |                                                |                  |             |                 |
|        |                   |            |              |                                |                                                | ciose            |             |                 |
|        |                   |            |              |                                |                                                |                  |             |                 |
| 10     | - 14 4 (          | 1          | /8 🕨 🔰 🤻     | 6                              |                                                |                  | From 1 To 1 | 0 Total 79 rows |
|        |                   |            | © 201        | 8-2020 FEITIA                  | AN Technologies Co., Ltd. All rights reserved. | ServSec HSM V2.0 |             |                 |

#### 4.4.3.3 Configuring Running Log Parameters

This function can set size and retaining period of audit log.

Click 【Configure running log parameters】 in Audit Manager menu list, input parameters to be modified, click 【ok】, setting success. Log will be stored follow this setting. The setting page is shown in the figure below:

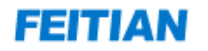

| HSM ServSec HSM                                                                                                    |                                          |
|----------------------------------------------------------------------------------------------------|------------------------------------------|
| AUDIT ADMINISTRATOR HELP LOGOUT                                                                                                    |                                          |
| Home Configure running log parameters ×                                                                                                    |                                          |
| Log level :<br>Please input modified log retain days (calculated forward from current time, 1~365,<br>unit: day) :<br>Please input log backup size critical value (unit: MB) : | ERROR -<br>30<br>10<br>save              |
| © 2018-2020 FEITIAN Technologies Co., Lto                                                                                                    | d. All rights reserved. ServSec HSM V2.0 |
|                                                                                                    |                                          |

#### 4.4.3.4 Check the running log

This module can view the running logs of all the managers and operators during operation, and supports downloading logs. You can download the logs to the local and provide them to the supplier for viewing. Click (Check the running log) in the Audit Manager menu list, as shown below:

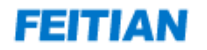

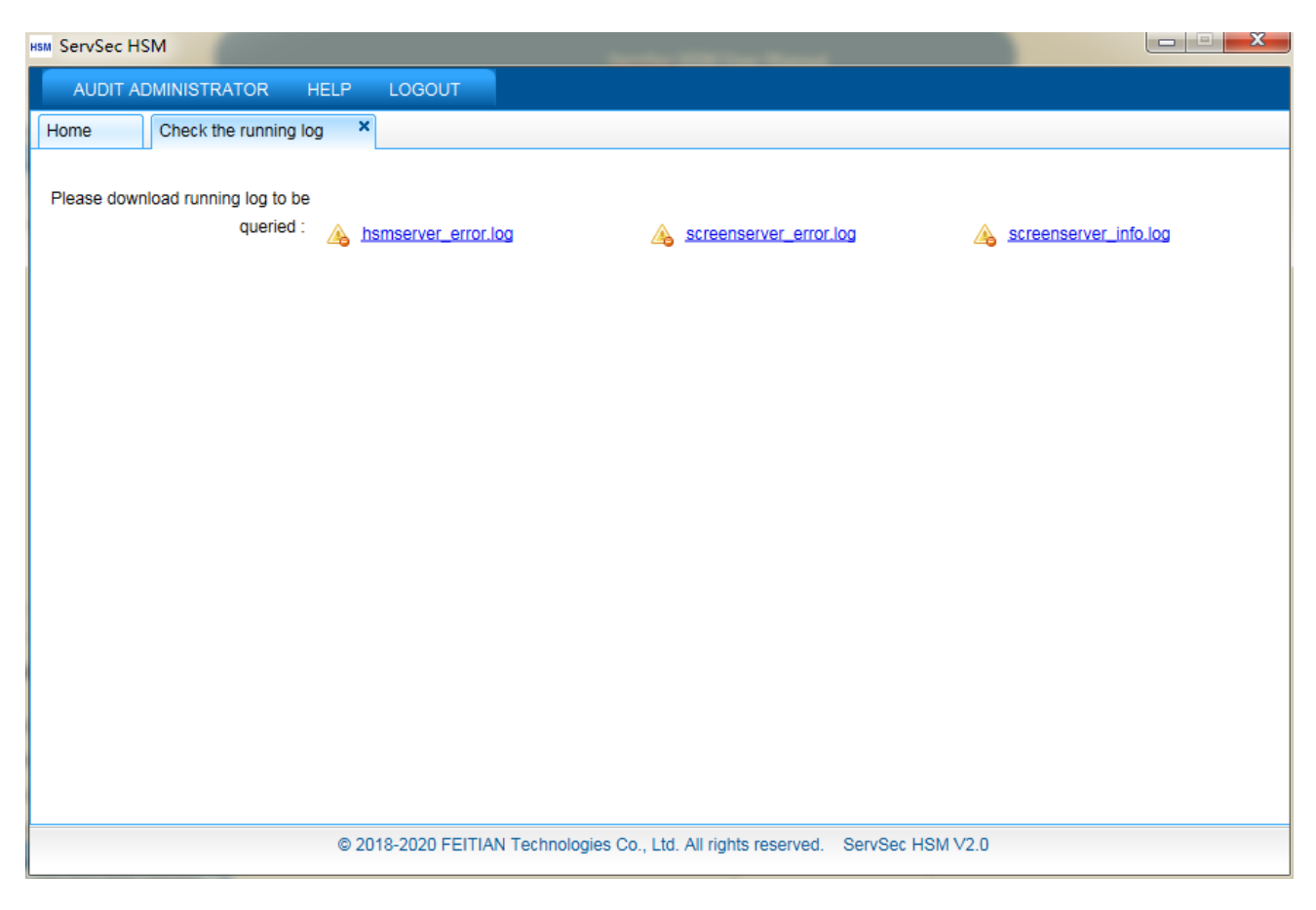

#### 4.4.3.5 Check device network configuration

This function block supports checking management tool configuration and application configuration of current device. Click 【Check device network configuration】 in Audit Manager menu list, show network configuration of current device, as shown in the figure below:

| KSM ServSec HSM                                                                  |  |
|----------------------------------------------------------------------------------|--|
| AUDIT ADMINISTRATOR HELP LOGOUT                                                  |  |
| Home Check device network configuration ×                                        |  |
| Management config                                                                |  |
| Management IP address : 102 169 25 224                                           |  |
| Management nort : 1812                                                           |  |
| Management gateway : 192.168.25.254                                              |  |
| Management mask : 255.255.0                                                      |  |
| Management mac : 00:e2:69:2a:32:21                                               |  |
| Application config                                                               |  |
| Application IP address : 192.168.25.225                                          |  |
| Application port : 1813                                                          |  |
| Server gateway : 192.168.25.254                                                  |  |
| Server mask : 255.255.0                                                          |  |
| Server mac : 00:e2:69:2a:32:20                                                   |  |
|                                                                                  |  |
|                                                                                  |  |
|                                                                                  |  |
|                                                                                  |  |
|                                                                                  |  |
|                                                                                  |  |
|                                                                                  |  |
|                                                                                  |  |
|                                                                                  |  |
|                                                                                  |  |
| © 2018-2020 FEITIAN Technologies Co., Ltd. All rights reserved. ServSec HSM V2.0 |  |

#### 4.4.3.6 View Device Information

This function block supports device info checking function, click 【View device information】 in Audit Manager menu list, show current device info, including manufacturer, product name, model, etc, as shown in the figure below:

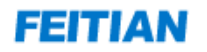

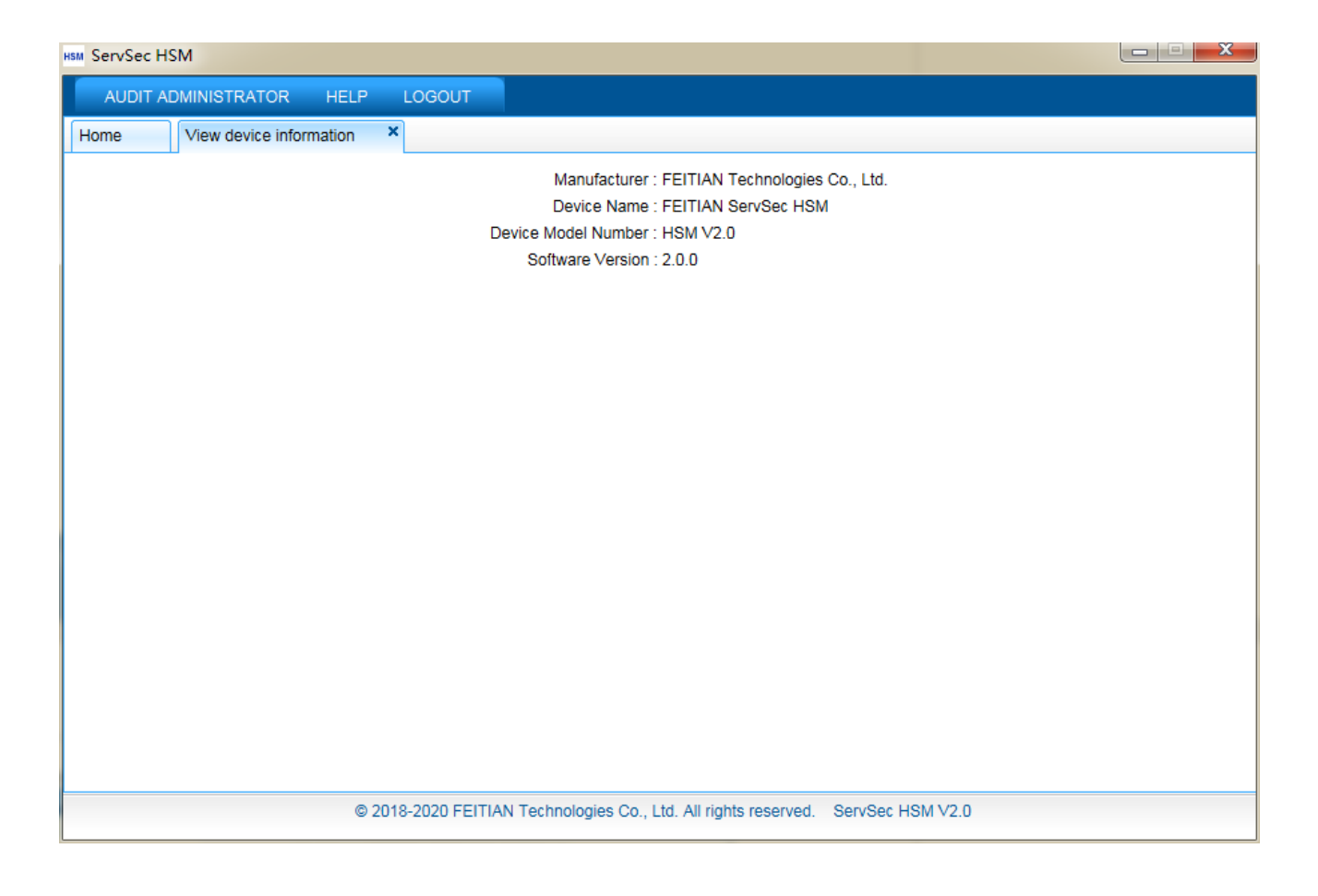

# **5** Application System Connection

5.1 API Model

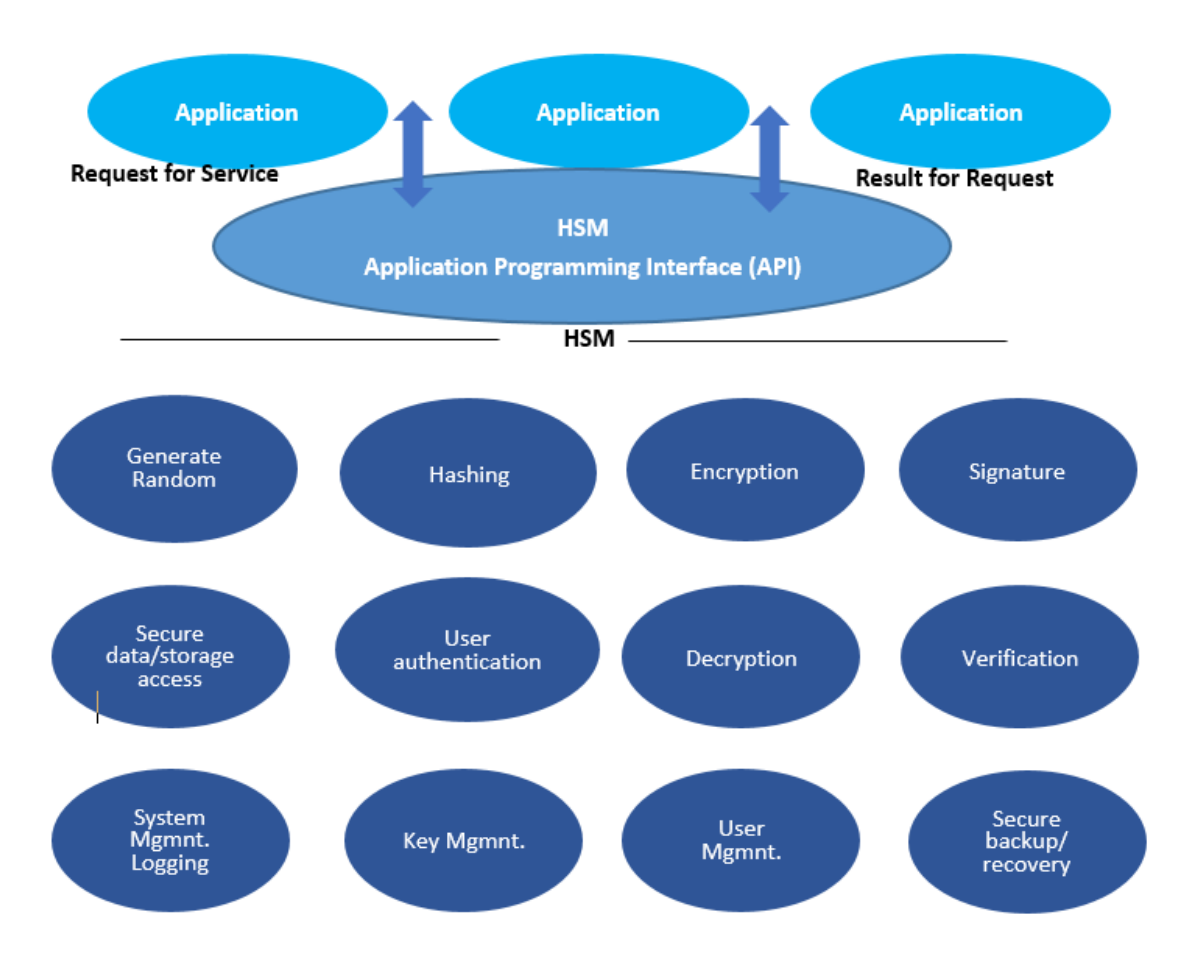

Application system communicates with HSM service by calling service API provided by HSM Cryptographic Module. For details regarding the description of HSM service APIs, please refer to product application integration development guidance.

# **5.2 Integration Process**

The application system integrating HSM service process is shown in the figure below:

# FEITIAN

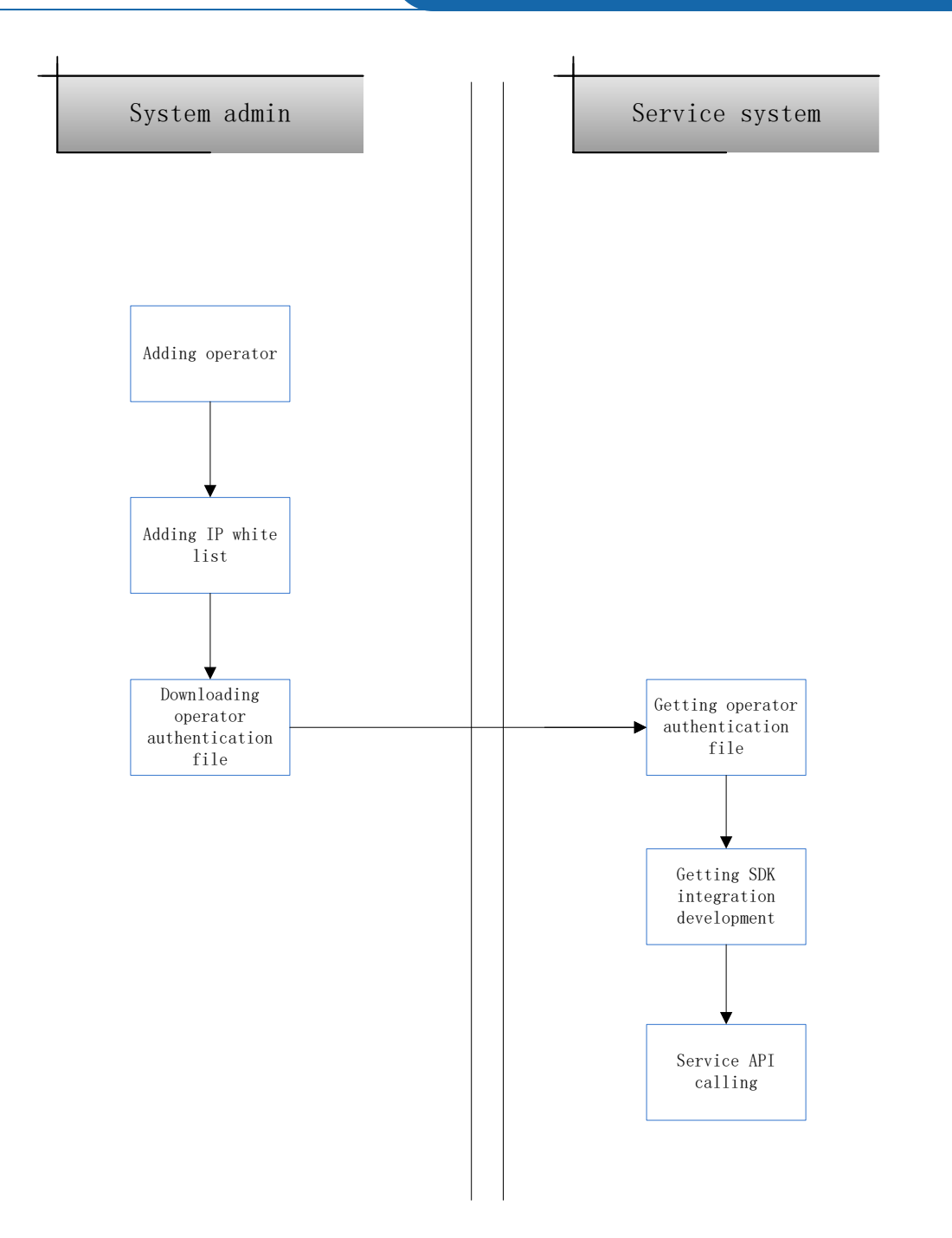

Note: :

1) System Manager needs to log on to management tool, add operator, download operator authentication file and send this file to integration developer of service system; add it into IP white list; only after the IP of the service system client to be connected to the service has been added to the white list can the service system client can visit the service normally.

2) Service system (that is the operator) integration developer gets authentication file and SDK and performs integration development according to integration development guidance. Once complete, operator can call services according to business demand.

# 6 Note

In the case of self-test failure, the touch screen will show the cause of the failure and the buzzer will sound regularly. The following is the list of causes for failure and the corresponding buzzer sound:

| Self-test failure reason       | Buzzer sounds           |
|--------------------------------|-------------------------|
| Forced demolitions             | 2 long & 1 short        |
| The hard disk is replaced      | 2 long & 2 short        |
| Memory is replaced             | 2 long & 3 short        |
| The card-reader is replaced    | 2 long & 4 short        |
| The network-card is replaced   | 3 long & 1 short        |
| Network-card is not available  | 3 long & 2 short        |
| Arithmetic-chip is replaced    | 3 long and 3 short      |
| Software tampered              | 3 long and 4 short      |
| Other reasons                  | 4 long and 4 short      |
| Database initialization failed | a long beep, 10 seconds |